### **Xpress HR**<sup>TM</sup> OnBoarding the World One Click at a Time

Version 4.7 with E-Verify v21

Release Notes

Product and Training Deck

KMS Software Company, LLC 1901 Avenue of the Stars, Suite 1455 Los Angeles, CA 90067 Office (323) 935-5300 Fax (323) 297-4618

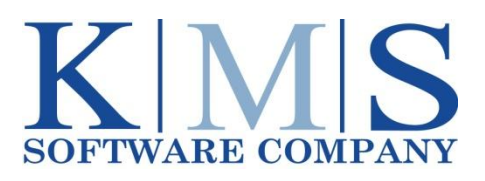

## **XpressHR 4.7 Product Overview**

XpressHR 4.7 - What's New

#### ★ E-Verify v21

With new case closure codes, improvements to the three-day rule and updated photo matching and retention capabilities.

#### ★ Audit Trail User Interface Improvements

Determine when and by whom any document or activity was invoked or accessed.

#### **\*** Notifications

Greater ease in inserting data fields in notifications.

#### ★ DocumentCenter Changes

More robust search and find capabilities.

#### **★** Security Changes

Updated password security features a configurable three question challenge.

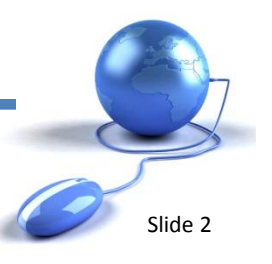

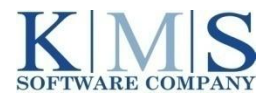

## **XpressHR 4.7 Product Overview**

XpressHR 4.7 - What's New

#### ★ Ability to Use Test Email Address for Notifications

Users can now easily have a Test Email and Production Email Address upon request.

- **Reports** Build your own Advanced Report using easy to access HRData keys (Data Dictionary).
- Performance Optimization
   Update and View work queue items with on-dashboard Refresh capability.
- Compliance
   Updates to All Federal and State Withholding Tax Forms (2011).

#### **DEPLOYMENT TIMELINE**

January 10, 2011 January 24, 2011 Updated Customer QA sites Updated Customer Production sites

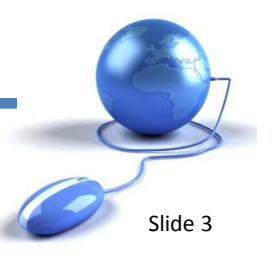

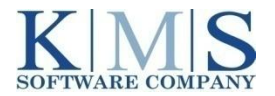

### **Audit Trail User Interface Improvements**

For those with permissions to view the Audit Trail, click on the Audit Trail icon adjacent to each activity to view events associated with the selected activity.

| _                                                                                     |                                                                                                    |                                                    | XpressHR**                        | Powered by KM                                                                                                    | 5 Software Company, L                      | LC                              |                                                                                                    |                                             |                                                 | Gampard (E. 2530)                               | 1.12                           | - HERE                |
|---------------------------------------------------------------------------------------|----------------------------------------------------------------------------------------------------|----------------------------------------------------|-----------------------------------|----------------------------------------------------------------------------------------------------|--------------------------------------------|---------------------------------|----------------------------------------------------------------------------------------------------|---------------------------------------------|-------------------------------------------------|-------------------------------------------------|--------------------------------|-----------------------|
| ome                                                                                   | Reports D                                                                                                    | ocumentCenter Pro                                  | cess Notifications                | Security                                                                                                    | Reference Files                            | Admin Reports                   | Account Settings                                                                                                    | s My Prof                                   | le .                                            |                                                 |                                | <u>C</u>              |
| rk Qu<br>Boars<br>Venifi<br>tep 5<br>3 Bu<br>ferity<br>Reve<br>ma Q<br>boars<br>plice | seve Summary<br>cation<br>awites Onys<br>mices Onys<br>mices Onys<br>mices Onys<br>mices Onys<br>Mices Onys<br>M |                                                    |                                   | Onfloarding Su<br>Positive Vention<br>New Employee<br>Signature Step<br>Uploaded Toda<br>Overdue Items<br>New Employees<br>Notifications | eton Step<br>Step<br>9<br>9<br>9<br>9<br>9 |                                 | D Searc<br>1<br>2<br>2<br>2<br>4<br>1<br>2<br>2<br>4<br>1<br>2<br>2<br>4<br>1<br>2<br>2<br>4<br>1<br>2<br>2<br>2<br>4<br>1<br>2<br>2<br>2<br>2<br>4<br>1<br>1<br>2<br>2<br>2<br>4<br>1<br>1<br>1<br>1<br>1<br>1<br>1<br>1<br>1<br>1<br>1<br>1<br>1 | ch Work Queu<br>Search B<br>Activit<br>Shov | e<br>Adivity<br>PostHire Venifor<br>Outstanding | tion Step<br>Adivities Completed A<br>Submit Ch | Adivities © All A<br>ear Ad    | divities<br>anced Sea |
|                                                                                       |                                                                                                    |                                                    |                                   |                                                                                                    |                                            | Work Queue                      |                                                                                                    |                                             |                                                 |                                                 |                                | S                     |
|                                                                                       | r 11 ros                                                                                                    | Verification 3-Step                                | 1-9/w4/sw ][ 1-9                  | ) 3 Business-L                                                                                                    | )ays e-Verify                              | I-9 Revenification              | Forms On D                                                                                                    | emand                                       | Offboarding                                     | Applicant                                       |                                |                       |
| InBo                                                                                  | laiding                                                                                                    |                                                    |                                   |                                                                                                    |                                            |                                 |                                                                                                    |                                             |                                                 |                                                 |                                |                       |
| nBe                                                                                   | Assigned To                                                                                                    | Activity                                           | DueDate                           | Start Date                                                                                                    | Ovientation Date                           | First Name                      | LastName                                                                                                    | Emp ID J                                    | ob Title                                        | Department                                      | Location                       |                       |
| nB (                                                                                  | Assigned To<br>Angelina Jolie                                                                                                    | Activity<br>New Employee Step                      | DueDate<br>1/17/2011              | Start Date<br>1/17/2011                                                                                                    | Orientation Date<br>1/17/2011              | First Name<br>HARRIET           | Last Name<br>TUBMAN                                                                                                    | Emp ID J                                    | ob Title<br>R Assistant                         | Department<br>HR Department                     | Location<br>123 Elm            | 4                     |
| nBe                                                                                   | Assigned To<br>Angelina Jolie<br>Angelina Jolie                                                                                                    | Activity<br>New Employee Step<br>New Employee Step | DueDate<br>1/17/2011<br>1/18/2011 | Start Date<br>1/17/2011<br>1/14/2011                                                                                                    | Orientation Date<br>1/17/2011<br>1/18/2011 | First Name<br>HARRIET<br>ARNOLD | Last Name<br>TUBMAN<br>KAWASAKI                                                                                                    | Emp ID J<br>H<br>C                          | sb Title<br>R Assistant<br>SR                   | Department<br>HR Department<br>Customer Service | Location<br>123 Elm<br>123 Elm | 3                     |

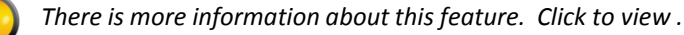

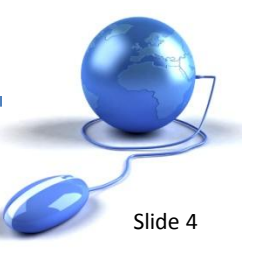

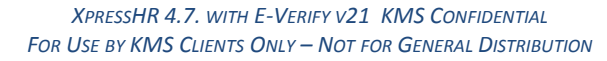

### **Audit Trail User Interface Improvements**

Double click on the Audit Trail icon adjacent to each Activity in the Work Queue and view a log of all events associated with the Work Queue activity.

| https://qa.online-onbo    | oarding | .com/XpressHRDen | no/ModalFram | e.aspx        |                |              | KMS Soft                    | tware Company, l |
|---------------------------|---------|------------------|--------------|---------------|----------------|--------------|-----------------------------|------------------|
| liter events by date/time | From:   | 12/18/2010       | 12:00 AM 👻   | To: 1/18/2011 | 12:00 AM 👻     | Apply Filter | Export to Excel             | Close            |
| Date / Time               | Leve    | el Event         | Process      | Source        | Source ID      | Descri       | ption                       |                  |
| 1/18/2011 2:31:09 AM      | Info    | NOTIF_START      |              | User          | Angelina.Jolie | Notifica     | tion [ID = ca426aba-732.    | 2-4940-9c        |
| 1/18/2011 2:31:09 AM      | Info    | STEP_NES_END     | Onboarding   | User          | Angelina.Jolie | New Er       | nployee Step finished.      |                  |
| 1/18/2011 2:31:09 AM      | Info    | EMAIL_SENT       |              |               | - 82.          | Notifica     | tion (ID = 89cdfe01-dc6b    | -4eb8-9d         |
| 1/18/2011 2:31:09 AM      | Info    | NOTIF_START      |              | User          | Angelina.Jolie | Notifica     | tion [ID = 19506bef-bf01    | -410a-91         |
| 1/18/2011 2:29:29 AM      | Info    | FORM_SIGN        | Onboarding   | User          | Angelina.Jolie | Form (F      | olicy Advnowledgment] h     | has been si      |
| 1/18/2011 2:29:25 AM      | Info    | FORM_SIGN        | Onboarding   | User          | Angelina.Jolie | Form [8      | Emergency Contact Info] I   | has been s       |
| 1/18/2011 2:29:21 AM      | Info    | FORM_SIGN        | Onboarding   | User          | Angelina.Jolie | Form [7      | New Employee Summary        | Form] has bee    |
| 1/18/2011 2:29:18 AM      | Info    | FORM_SIGN        | Onboarding   | User          | Angelina.Jolie | Form (V      | JS W4] has been signed b    | by Employee      |
| 1/18/2011 2:29:15 AM      | Info    | FORM_SIGN        | Onboarding   | User          | Angelina.Jolie | Form (I      | IS I9] has been signed by   | Employee         |
| 1/18/2011 2:21:47 AM      | Info    | STEP_NES_START   | Onboarding   | User          | Angelina.Jolie | New Er       | nployee Step started.       |                  |
| 1/18/2011 2:11:17 AM      | Info    | STEP_PHV_END     | Onboarding   | User          | admin          | Post Hi      | re Verification Step finish | ied.             |
| 1/18/2011 2:11:17 AM      | Info    | NOTIF_START      |              | User          | admin          | Notifica     | tion [ID = 2dd/052b-4c8d    | -4a30-a6         |
| 1/18/2011 2:11:17 AM      | Info    | NOTIF_START      |              | User          | admin          | Notifica     | tion [ID = 06d1f996-fed4    | -40d9-a5         |
| 1/18/2011 2:11:17 AM      | Info    | EMAIL_SENT       |              |               |                | Notifica     | tion [ID = 1376aa23-c08     | 3-4c7e-9a        |
| 1/18/2011 2:11:17 AM      | Info    | NOTIF_START      |              | User          | admin          | Notifica     | tion [ID = 4f830240-0167    | 7-408a-9f        |
| 1/18/2011 2:11:17 AM      | Info    | NOTIF_START      |              | User          | admin          | Notifica     | tion [ID = d5fbdbe6-5823    | 3-408b-97        |
| 1/18/2011 2:11:17 AM      | Info    | EMAIL_SENT       |              |               | 1              | Notifica     | tion [ID = bd380f68-9456    | -48d-8c          |
| 1/18/2011 2:11:17 AM      | Info    | EMAIL_SENT       |              |               |                | Notifica     | tion [ID = 43a64dda-3ff7    | -49ce-aa         |
| 1/18/2011 2:11:17 AM      | Info    | NOTIF_START      |              | User          | admin          | Notifica     | tion [ID = 7fbc3630-439e    | -433e-8b         |
| 1/18/2011 2:06:22 AM      | Info    | PROCESS_START    | Onboarding   | User          | admin          | Process      | started.                    |                  |

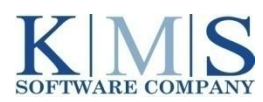

### **Audit Trail User Interface Improvements**

Determine when an activity was invoked or accessed.

| Audit Ti     | rail Event                               |                         |                                                           |
|--------------|------------------------------------------|-------------------------|-----------------------------------------------------------|
| Server:      | QAWEB01                                  |                         |                                                           |
| Date / Time: | 1/10/2011 12:57:31 PM                    |                         |                                                           |
| Level:       | Info                                     |                         |                                                           |
| Event:       | FORM_SIGN                                |                         |                                                           |
| Process:     | Onboarding                               |                         |                                                           |
| Source:      | User                                     |                         |                                                           |
| Source ID:   | admin                                    |                         |                                                           |
| Object:      | NewHire                                  |                         |                                                           |
| Object ID:   | 7f754aea-b611-4a96-b2fd-fe00891c9c00     |                         |                                                           |
| Description: | Form [US I9] has been signed by Manager. | *                       |                                                           |
|              | Click or<br>view sp                      | n any lin<br>Decific de | e item from the event log and etails about the line item. |
|              |                                          | Ψ.                      |                                                           |

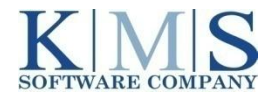

As an Administrator, if you have rights to view the Audit Trail, navigate to Account Settings > Audit Trail to view the audit trail of any document or activity throughout the entire application.

| one reports bocur                                                                                                    | mentCenter                                            | Process Not                                                                                                    | tifications Security                                                                                   | Reference Files >                                              | Admin Reports                                                                           | s Account Se                                                  | ttings My Profile                                                                                                    |                                                                                                    |                                                                                                    |
|----------------------------------------------------------------------------------------------------|-------------------------------------------------------|----------------------------------------------------------------------------------------------------|----------------------------------------------------------------------------------------------------|----------------------------------------------------------------|-----------------------------------------------------------------------------------------|---------------------------------------------------------------|----------------------------------------------------------------------------------------------------|----------------------------------------------------------------------------------------------------|----------------------------------------------------------------------------------------------------|
| Logo Settings 📔 Logo                                                                                                    | Collection                                            | Password Sec                                                                                                    | urity   Manage Emp                                                                                     | oloyees Process A                                              | Activation                                                                              | Process Configu                                               | ration Integration Set                                                                                                    | tings Audit Trail                                                                                                    | Ţ                                                                                                    |
|                                                                                                    |                                                       | Jeense                                                                                                    |                                                                                                    | 0                                                              | 0                                                                                       |                                                               |                                                                                                    | U                                                                                                    | -                                                                                                    |
| Events From: 1/8/2010                                                                                                    | 0 12:00 AI                                            | To: 1/23/20                                                                                                    | 11 0 12:00 AM                                                                                          | Timezone:   Server                                             | (UTC+-8) O Loca                                                                         | al (UTC-8)                                                    |                                                                                                    |                                                                                                    |                                                                                                    |
| Tores March Rev                                                                                                    | End Finds                                             | LEV TEST IS Very                                                                                                 |                                                                                                    |                                                                | 10. 44454-00.70                                                                         | 2 2                                                           | 474 17070                                                                                                    |                                                                                                    |                                                                                                    |
| i ype: NewHire                                                                                                    | Find: A                                               | ALEX TEST - 19 Vern                                                                                              | rication                                                                                               |                                                                | ID: 41401803-73                                                                         | 08-4002-0868-900                                              | 847187076                                                                                                    |                                                                                                    |                                                                                                    |
| Event Code:                                                                                                    |                                                       | Process:                                                                                                    |                                                                                                    |                                                                | -                                                                                       |                                                               |                                                                                                    |                                                                                                    |                                                                                                    |
|                                                                                                    |                                                       |                                                                                                    |                                                                                                    |                                                                |                                                                                         |                                                               |                                                                                                    |                                                                                                    |                                                                                                    |
|                                                                                                    |                                                       |                                                                                                    |                                                                                                    | A                                                              | pply Filter                                                                             | Export to Excel                                               | Reset Filter                                                                                                    |                                                                                                    |                                                                                                    |
|                                                                                                    |                                                       |                                                                                                    |                                                                                                    | A                                                              | pply Filter                                                                             | Export to Excel                                               | Reset Filter                                                                                                    |                                                                                                    |                                                                                                    |
| ate / Time                                                                                                    | Level                                                 | Event                                                                                                    | Process                                                                                                | Source                                                         | Source ID                                                                               | Export to Excel                                               | Reset Filter<br>Object ID                                                                                                    |                                                                                                    | Description                                                                                                    |
| ate / Time<br>/16/2011 5:44:52 PM                                                                                                    | Level<br>Info                                         | Event<br>PROCESS_END                                                                                             | Process<br>19 Verification                                                                             | Source<br>User                                                 | spply Filter [] []<br>Source ID<br>admin                                                | Object                                                        | Object ID<br>414b1s03-73ds-4b82-b8e                                                                                                    | a-9d5a471d7076                                                                                                    | Description<br>The process is compl                                                                                                    |
| ate / Time<br>16/2011 5:44:52 PM<br>16/2011 5:44:52 PM                                                                                                    | Level<br>Info<br>Info                                 | Event<br>PROCESS_END<br>PROCESS_DERIVE                                                                           | Process<br>19 Verification<br>19 Verification                                                          | Source<br>User<br>User                                         | pply Filter [<br>Source ID<br>admin<br>admin                                            | Object<br>NewHire<br>NewHire                                  | Object ID           414b1s03-73da-4b82-b8e           414b1s03-73da-4b82-b8e                                                                                                    | a-9d5a471d7076<br>a-9d5a471d7076                                                                                           | Description<br>The process is compl<br>Derived [BasicPilot]                                                                                                    |
| ate / Time<br>16/2011 5:44:52 PM<br>16/2011 5:44:52 PM<br>16/2011 5:44:52 PM                                                                                                 | Level<br>Info<br>Info<br>Info                         | Event<br>PROCESS_END<br>PROCESS_DERIVE<br>FORM_SIGN                                                              | Process<br>19 Verification<br>19 Verification<br>19 Verification                                       | Source<br>User<br>User<br>User<br>User                         | pply Filter [<br>Source ID<br>admin<br>admin<br>admin                                   | Object<br>NewHire<br>NewHire<br>NewHire                       | Object ID           414b1a03-73da-4b62-b8e           414b1a03-73da-4b62-b8e           414b1a03-73da-4b62-b8e                                                                                                    | a-9d5a471d7076<br>a-9d5a471d7078<br>a-9d5a471d7078                                                                         | Description<br>The process is compl<br>Derived [BasicPilot]<br>Form [US 19] has bee                                                                                                 |
| ate / Time<br>/18/2011 5:44:52 PM<br>/18/2011 5:44:52 PM<br>/18/2011 5:44:45 PM<br>/16/2011 5:44:21 PM                                                                       | Level<br>Info<br>Info<br>Info                         | Event<br>PROCESS_END<br>PROCESS_DERIVE<br>FORM_SIGN<br>FORM_SIGN                                                 | Process<br>19 Verification<br>19 Verification<br>19 Verification<br>19 Verification                    | Source<br>User<br>User<br>User<br>User<br>User                 | pply Filter [<br>Source ID<br>admin<br>admin<br>admin<br>admin                          | Object<br>NewHire<br>NewHire<br>NewHire<br>NewHire            | Object ID           414b1a03-73da-4b62-b8e           414b1a03-73da-4b62-b8e           414b1a03-73da-4b62-b8e           414b1a03-73da-4b62-b8e           414b1a03-73da-4b62-b8e                                                                                                    | a-9d5a471d7076<br>a-9d5a471d7076<br>a-9d5a471d7076<br>a-9d5a471d7076                                                       | Description<br>The process is compl<br>Derived [BasicPilot]<br>Form [US 19] has bee<br>Form [US 19] has bee                                                                         |
| Nate / Time<br>/16/2011 5:44:52 PM<br>/16/2011 5:44:52 PM<br>/16/2011 5:44:52 PM<br>/16/2011 5:44:21 PM<br>/16/2011 5:44:13 PM                                               | Level<br>Info<br>Info<br>Info<br>Info<br>Info         | Event<br>PROCESS_END<br>PROCESS_DERIVE<br>FORM_SIGN<br>FORM_SIGN<br>STEP_NES_END                                 | Process<br>19 Verification<br>19 Verification<br>19 Verification<br>19 Verification<br>19 Verification | Source<br>User<br>User<br>User<br>User<br>User<br>User         | pply Filter [ ]<br>Source ID<br>admin<br>admin<br>admin<br>admin<br>admin               | Object Object NewHire NewHire NewHire NewHire NewHire NewHire | Object ID           414b1a03-73da-4b62-b8e           414b1a03-73da-4b62-b8e           414b1a03-73da-4b62-b8e           414b1a03-73da-4b62-b8e           414b1a03-73da-4b62-b8e           414b1a03-73da-4b62-b8e                                                                                                    | a-9d5a471d7076<br>a-9d5a471d7078<br>a-9d5a471d7076<br>a-9d5a471d7076<br>a-9d5a471d7078                                     | Description<br>The process is compl<br>Derived [BasidPilot]<br>Form [US 19] has bee<br>19 Verification Step                                                                         |
| ate / Time<br>/18/2011 5:44:52 PM<br>/18/2011 5:44:52 PM<br>/18/2011 5:44:54 PM<br>/18/2011 5:44:13 PM<br>/18/2011 5:44:13 PM                                                | Level<br>Info<br>Info<br>Info<br>Info<br>Info         | Event<br>PROCESS_END<br>PROCESS_DERIVE<br>FORM_SIGN<br>FORM_SIGN<br>STEP_NES_END<br>NOTIF_START                  | Process<br>19 Verification<br>19 Verification<br>19 Verification<br>19 Verification<br>19 Verification | A<br>Source<br>User<br>User<br>User<br>User<br>User<br>User    | pply Filter<br>Source ID<br>admin<br>admin<br>admin<br>admin<br>admin<br>admin          | Export to Excel                                               | Object ID           414b1a03-73da-4b82-b8e           414b1a03-73da-4b82-b8e           414b1a03-73da-4b82-b8e           414b1a03-73da-4b82-b8e           414b1a03-73da-4b82-b8e           414b1a03-73da-4b82-b8e           414b1a03-73da-4b82-b8e           414b1a03-73da-4b82-b8e           414b1a03-73da-4b82-b8e                                                                   | a-9d5a471d7076<br>a-9d5a471d7078<br>a-9d5a471d7078<br>a-9d5a471d7078<br>a-9d5a471d7078<br>a-9d5a471d7078                   | Description<br>The process is compl<br>Derived [BasicPilot]<br>Form [US 19] has bee<br>Form [US 19] has bee<br>19 Verification Step<br>Notification [D = e                          |
| Pate / Time<br>/16/2011 5:44:52 PM<br>/16/2011 5:44:52 PM<br>/16/2011 5:44:45 PM<br>/16/2011 5:44:21 PM<br>/16/2011 5:44:21 PM<br>/16/2011 5:43:07 PM<br>/16/2011 5:40:05 PM | Level<br>Info<br>Info<br>Info<br>Info<br>Info<br>Info | Event<br>PROCESS_END<br>PROCESS_DERIVE<br>FORM_SIGN<br>FORM_SIGN<br>STEP_NES_END<br>NOTIF_START<br>STEP_NES_STAR | Process<br>19 Verification<br>19 Verification<br>19 Verification<br>19 Verification                    | Source<br>User<br>User<br>User<br>User<br>User<br>User<br>User | pply Filter<br>Source ID<br>admin<br>admin<br>admin<br>admin<br>admin<br>admin<br>admin | Export to Excel                                               | Object ID           414b1a03-73da-4b62-b8e           414b1a03-73da-4b62-b8e           414b1a03-73da-4b62-b8e           414b1a03-73da-4b62-b8e           414b1a03-73da-4b62-b8e           414b1a03-73da-4b62-b8e           414b1a03-73da-4b62-b8e           414b1a03-73da-4b62-b8e           414b1a03-73da-4b62-b8e           414b1a03-73da-4b62-b8e           414b1a03-73da-4b62-b8e | a-9d5a471d7076<br>a-9d5a471d7076<br>a-9d5a471d7076<br>a-9d5a471d7076<br>a-9d5a471d7076<br>a-9d5a471d7076<br>a-9d5a471d7076 | Description<br>The process is compl<br>Derived [BasicPilot]<br>Form [US 19] has bee<br>Form [US 19] has bee<br>19 Verification Step<br>Notification [ID = e<br>19 Verification Step |

- Filter the Audit Trail view by Date Range, Type and Process.
- Choose a timestamp to format the date and time preferred.
- Or use the "Find" smart field to search for specific information.

There is more information about this feature. Click to view.

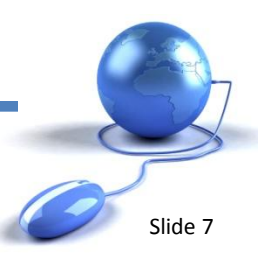

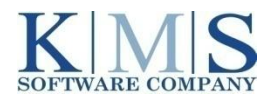

### Audit Trail User Interface Improvements

Determine when an activity was invoked or accessed.

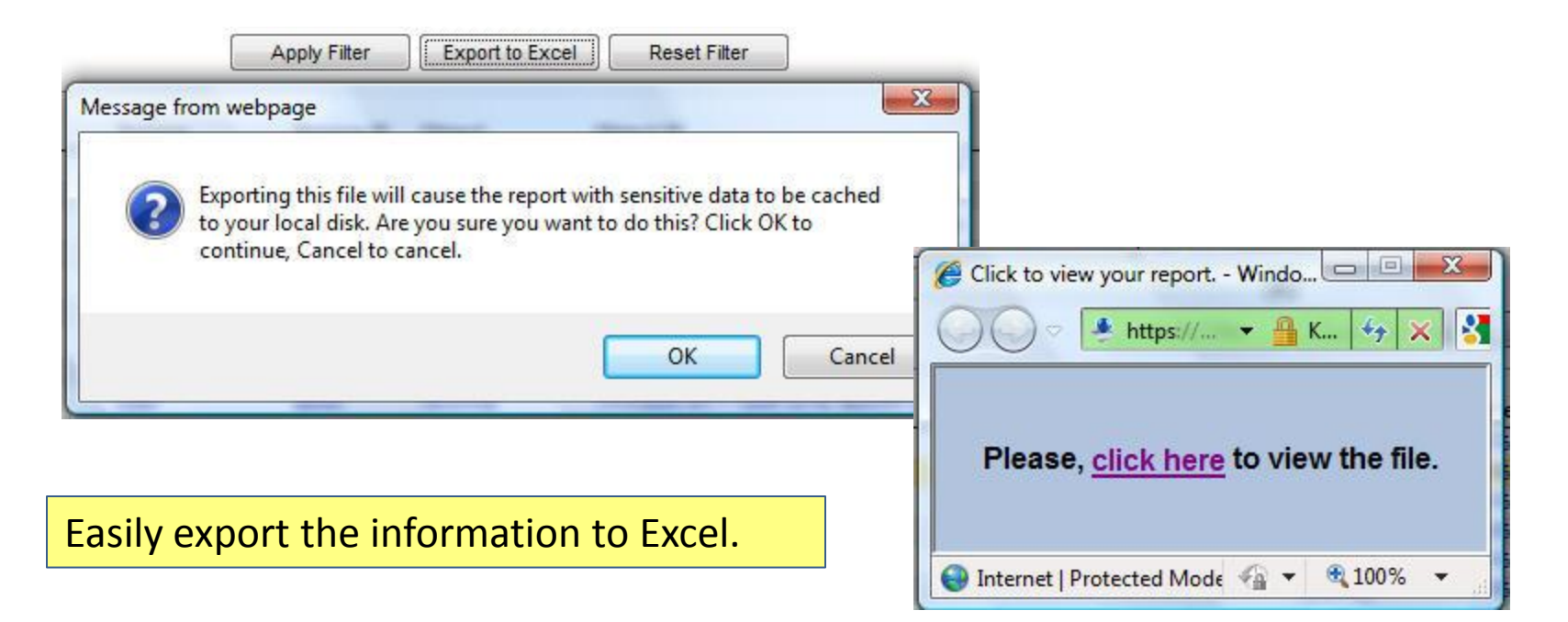

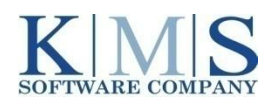

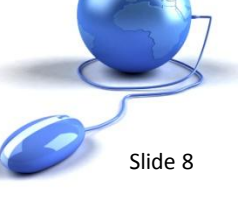

#### **DocumentCenter Changes**

More robust search and find capabilities.

| Home       | Reports     | DocumentCenter            | Process     | Notifications | Security | Reference Files * | Admin Reports | Account Settings | My Profile |                 | <u> </u> |
|------------|-------------|---------------------------|-------------|---------------|----------|-------------------|---------------|------------------|------------|-----------------|----------|
|            |             |                           |             |               |          | Docume            | entCenter     |                  |            |                 |          |
| <b>E</b> 1 | 4.11        |                           |             |               |          | Docume            | incenter      |                  |            |                 |          |
| FILE       | st Name     | Ату                       |             |               |          |                   |               |                  |            |                 |          |
| Las        | st Name     | Irving                    |             |               |          |                   |               |                  |            |                 |          |
| Doc        | cument Name | new                       |             |               | Subr     | nit               | Clear         |                  |            | Advanced Search | ]        |
|            |             | New Employee Si           | ummary Form |               |          |                   |               |                  |            | <i>힌</i>        |          |
|            |             | New Employee Si<br>Remote | ummary Form |               |          | Re                | sults         |                  |            |                 |          |
|            |             |                           |             |               |          |                   |               |                  |            |                 |          |
|            |             |                           |             |               |          |                   |               |                  |            |                 |          |
|            |             |                           |             |               |          |                   |               |                  |            |                 |          |
|            |             |                           |             |               |          |                   |               |                  |            |                 |          |
|            |             |                           |             |               |          |                   |               |                  |            |                 |          |
|            |             |                           |             |               |          |                   |               |                  |            |                 |          |

- Search by First and Last Name
- Search by Document Name
- Advanced Search features the same conditional user interface as in other Admin sections.

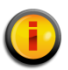

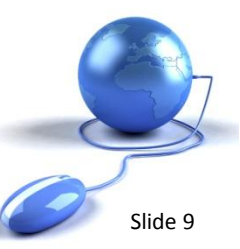

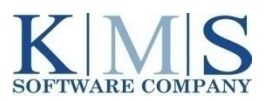

### **DocumentCenter Changes**

More robust search and find capabilities.

| Select Field                                                                                                    | Select Field Operator Condition Value                                                                                                    |
|----------------------------------------------------------------------------------------------------|----------------------------------------------------------------------------------------------------|
| Address 👻                                                                                                    | Citizenship Status - Equals - A CITIZEN OF THE UNITED - @ And O or                                                                                |
| Address Alien Work Until Date Citizenship Status City Date Of Birth Document Name Employee ID Employee Sign Date First Name                                                                                       | Add Edit Delete If Citizenship Status Equals A CITIZEN OF THE UNITED STATES                                                                       |
| Hire Date<br>I9 Admission Number<br>I9 Alien Number<br>Jurisdiction<br>Last Name<br>Level 1<br>Level 2<br>Level 3<br>Level 4<br>Level 6<br>List A Doc Number<br>List A Doc Number 2                               | <ul> <li>Use Advanced Search to find<br/>more specific information based<br/>on the indices associated with<br/>an onboarded employee.</li> </ul> |
| List A Doc Title<br>List A Expiration Date<br>List A Expiration Date 2<br>List A Issue Authority<br>List B Doc Number<br>List B Doc Title<br>List B Expiration Date<br>List B Issue Authority<br>Save As Template | Save As Template Name   Load                                                                                                    |

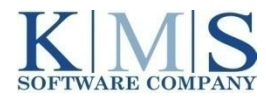

### **DocumentCenter Changes**

More robust search and find capabilities.

|       |                       |                |           |            | Results        |             |               |            |                  |
|-------|-----------------------|----------------|-----------|------------|----------------|-------------|---------------|------------|------------------|
| Print | To Excel View Indices | Audit Download |           |            |                |             |               |            |                  |
| ~     | Document Name         | SSN            | Last Name | First Name | Middle Initial | Maiden Name | Date Of Birth | Start Date | Termination Date |
|       | US 19                 | xxxx-xx-1111   | SMITH     | JANIE      |                |             | 12/12/1987    | 5/24/2010  |                  |
|       | US 19                 | xxx-xx-9458    | LARSEN    | JULIE      | т              |             | 12/12/1980    | 7/13/2010  |                  |
|       | E-Verify Summary      | xxx-9458       | LARSEN    | JULIE      | Т              |             | 12/12/1980    | 7/13/2010  |                  |
|       | US 19                 | xxx-xx-1111    | SMITH     | JOHN       | т              |             | 9/9/1980      | 9/15/2010  |                  |
|       | E-Verify Summary      | xxxx-xxx-1111  | SMITH     | JOHN       | т              |             | 9/9/1980      | 9/15/2010  |                  |
|       | Direct Deposit        | xxxx-xxx-1111  | SMITH     | JOHN       | т              |             | 9/9/1980      | 9/15/2010  |                  |
|       | US 19                 | xxx-xx-3123    | TEST      | ALEX       |                |             | 1/30/1987     | 1/17/2011  |                  |
|       | PhotoConfirmation     | xxx-xx-3123    | TEST      | ALEX       |                |             | 1/30/1987     | 1/17/2011  |                  |
|       |                       |                |           |            |                |             |               |            |                  |
|       |                       |                |           |            |                |             |               |            | ₩ ⊲ 1–8 ▷        |

• First, select an employee to see more details.

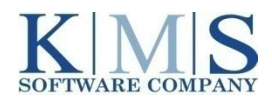

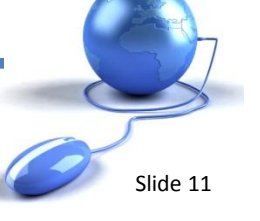

#### **DocumentCenter Changes**

More robust search and find capabilities.

- Click on any employee to see detailed information.
- Click on any field under Indices and update information.

| First Name: JANIE Last Name: SMITH ndices ndex Value vddress 24 ELM STREET                                                                                                    |   |
|----------------------------------------------------------------------------------------------------|---|
| Last Name: SMITH ndices ndex Value vidress 24 ELM STREET                                                                                                    |   |
| Indices Index Value Index 24 ELM STREET                                                                                                    |   |
| ndex Value<br>vddress 24 ELM STREET                                                                                                    |   |
| Address 24 ELM STREET                                                                                                    | - |
|                                                                                                    |   |
| Alien Work Until Date                                                                                                    |   |
| Citizenship Status A CITIZEN OF THE UNITED STATES                                                                                                    |   |
| DENVER                                                                                                    |   |
| Date Of Birth 12/12/1987                                                                                                    |   |
| Employee ID 2345                                                                                                    | = |
| Employee Sign Date 5/24/2010                                                                                                    |   |
| lire Date 5/24/2010                                                                                                    |   |
| 9 Admission Number                                                                                                    |   |
| 9 Alien Number                                                                                                    |   |
| urisdiction                                                                                                    |   |
| Level 1 ABC Corporation                                                                                                    |   |
| Level 2 Southern Division                                                                                                    |   |
| .evel 3 345 Peadree Rd.                                                                                                    |   |
| Level 4 Customer Service                                                                                                    |   |
| .evel 5                                                                                                    |   |
| .evel 6                                                                                                    |   |
| list A Doc Number 3453453453                                                                                                    |   |
| LIST A DOC NUMBER 2                                                                                                    |   |
| LIST A DOC TITLE UNITED STATES PASSPORT                                                                                                    |   |
| List A Expiration Date 12/12/2013                                                                                                    |   |
| .ist A Expiration Date 2                                                                                                    |   |
| LIC CTATE DEDADTMENT                                                                                                    |   |
| List A Issue Authority US STATE DEPARTMENT                                                                                                    |   |
| .ist A Doc Number 2         UNITED STATES PASSPORT           .ist A Doc Title         UNITED STATES PASSPORT           .ist A Expiration Date         12/12/2013           .ist A Expiration Date 2         12/12/2013 |   |

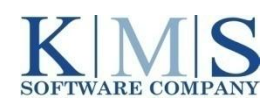

### **DocumentCenter Changes**

More robust search and find capabilities.

| Last Name Document Name Submit                                                                                                    | Clear Advanced Search Upload Doou                                                                 | ment          |
|----------------------------------------------------------------------------------------------------|---------------------------------------------------------------------------------------------------|---------------|
| Use the Upload Document<br>feature to upload documents to<br>DocumentCenter.<br>Easily attach the document to<br>the Employee Record. | Upload Document File Name Document Name Do you want to attach this document to employee?  Yes  No | Browse Upload |

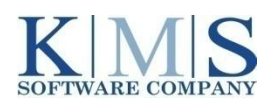

### **DocumentCenter Changes**

More robust search and find capabilities.

|                                                              | Document Name<br>Do you want to at                                                                                                    | C:\Users\Anita.Coleman\Documents\KMS\Demo Images\S Browse Upload                                          |
|--------------------------------------------------------------|----------------------------------------------------------------------------------------------------|----------------------------------------------------------------------------------------------------|
| File Name<br>Document Name<br>Do you want to att<br>Employee | C:UsersiAnita.Coleman'DocumentsiKMS\Demo Images\S Browse Upload JobLock Referral to DHS tach this document to employee?  Yes  No Sm Sm Sm Sm Sm Sm Sm FRD (9 Verification, 3333, 1/17/2011) SMITH, FRED (19 Verification, 3335, 1/17/2011) SMITH, FRED (19 Verification, 3335, 1/17/2011) SMITH, FRED (19 Verification, 3335, 1/17/2011) | <ul> <li>Use "Smart Fields" to choose a<br/>name for the Document and locate<br/>the employee.</li> </ul> |

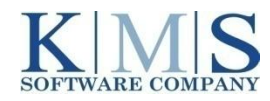

| <ul> <li>Click FINISH</li> <li>Click the Au<br/>Audit Trail a<br/>at any time.</li> </ul>                                 | to complet<br>dit Trail ico<br>ssociated w                                   | e the p<br>n to vie<br>vith the                                            | ew the<br>docur                                                               | nent                                                           | Click Finish to submit the fo<br>Employee Name:<br>Document Name:                                                                                                    | llowing form into Document Center:<br>SMITH, JOHN<br>JobLock Referral to DHS |        |
|----------------------------------------------------------------------------------------------------|------------------------------------------------------------------------------|----------------------------------------------------------------------------|-------------------------------------------------------------------------------|----------------------------------------------------------------|----------------------------------------------------------------------------------------------------|------------------------------------------------------------------------------|--------|
| Finit Name Last Name Document Name                                                                                        | Attention Uses: 4.7<br>XpreskHR <sup>ter</sup> Po<br>r Process Notifications | " has been released" C<br>wered by KM3 Softwa<br>Security Refere<br>Submit | lick <u>Support</u> to review<br>are Company, LLC<br>enice Files > Ad<br>Docu | rnew features<br>Imin Reports Account<br>JumentCenter<br>Clear | B         Audit Webpage Dialog           Image: https://qa.online-onboar         Image: https://qa.online-onboar           Occurred (UTC)         1/18/2011 12:03:31 PM           1/18/2011 12:03:31 PM         1/18/2011 12:03:11 PM           1/18/2011 12:03:11 PM         1/18/2011 12:03:11 PM           1/18/2011 12:03:11 PM         1/18/2011 12:03:11 PM | wding.com                                                                    | Finish |
| Print To Excel View Indices  Policy Admoviedgment  New Employee Summary Form  Emergency Contact Info US W4 Direct Deposit | Download<br>55N                                                              | Last Name<br>SMITH<br>SMITH<br>SMITH<br>SMITH<br>SMITH                     | First Name<br>JOHN<br>JOHN<br>JOHN<br>JOHN<br>JOHN                            | Results<br>Middle Initial                                      | Maide<br>http 🚱 Internet   Protected I<br>5:9/1900                                                                                                    | Page 1 of 1 H ( D )<br>Close<br>Mode: On A                                   | F<br>F |

SOFTWARE COMPANY

FOR USE BY KMS CLIENTS ONLY – NOT FOR GENERAL DISTRIBUTION

|                                                                                                    | English                                                                                                    | JANIS JOPL                                                          |
|----------------------------------------------------------------------------------------------------|----------------------------------------------------------------------------------------------------|---------------------------------------------------------------------|
| Create your Pa<br>MPORTANT: Your logi<br>need this information                                                                                                    | nssword and Security Question<br>n information - Please remember your User Name an<br>to complete your onboarding process.                                                                                                    | d Password. You will                                                |
| User Name                                                                                                    | 110PLIN5                                                                                                    |                                                                     |
| First Name                                                                                                    | IANIS                                                                                                    |                                                                     |
| Last Name                                                                                                    | JOPLIN                                                                                                    |                                                                     |
| and year you graduate<br>Do you have an emai                                                                                                    | ed.<br>I address? 🔘 Yes 💌 No                                                                                                    |                                                                     |
| Create a Password - Y                                                                                                    | ou will need a password to electronically sign your doo<br>back into OnBoarding.                                                                                                    | cuments and in the                                                  |
| Create a Password - Yo<br>event you need to log<br>The password must be<br>Dne Number, Include (<br>Password                                                                                                    | ou will need a password to electronically sign your doe<br>back into OnBoarding.<br>between 7 and 30 characters and satisfy 2 of these o<br>One Symbol                                                                                                    | cuments and in the                                                  |
| Create a Password - Y<br>event you need to log<br>the password must be<br>Dne Number, Include (<br>Password<br>Re-Enter Password                                                                                                    | ou will need a password to electronically sign your doe<br>back into OnBoarding.<br>between 7 and 30 characters and satisfy 2 of these of<br>One Symbol                                                                                                    | cuments and in the                                                  |
| Create a Password - Y<br>event you need to log<br>(he password must be<br>Dne Number, Include (<br>Password<br>Re-Enter Password<br>Create a Security Que                                                                                                    | ou will need a password to electronically sign your doo<br>back into OnBoarding.<br>between 7 and 30 characters and satisfy 2 of these of<br>Dne Symbol<br>                                                                                                    | cuments and in the<br>conditions: Include<br>we it you will need to |
| Create a Password - Y<br>event you need to log<br>fhe password must be<br>one Number, Include (<br>Password<br>Re-Enter Password<br>Create a Security Que<br>insues a security Que<br>insues a security Que                                                                                                    | ou will need a password to electronically sign your doo<br>back into OnBoarding.<br>between 7 and 30 characters and satisfy 2 of these of<br>One Symbol                                                                                                    | cuments and in the<br>conditions: Include<br>ve it you will need to |
| Create a Password - Y.<br>event you need to log<br>fihe password must be<br>Dne Number, Include (<br>Password<br>Re-Enter Password<br>Create a Security Que<br>Include Security Que<br>Lease select your sec<br>Security Question 1                                                                                        | ou will need a password to electronically sign your doo<br>back into OnBoarding.<br>between 7 and 30 characters and satisfy 2 of these of<br>One Symbol<br>stion - If you forget your password, in order to retrieve<br>unity question and write down the answer.<br>Mother's Maiden Name                                                                            | cuments and in the<br>conditions: Include<br>ve it you will need to |
| Create a Password - Y<br>event you need to log<br>fine password must be<br>Dine Number, Include (<br>Password<br>Re-Enter Password<br>Create a Security Ques<br>include a Security Question<br>lease select your sec<br>Security Question 1<br>Security Answer 1                                                           | ou will need a password to electronically sign your doo<br>back into OnBoarding.<br>between 7 and 30 characters and satisfy 2 of these of<br>One Symbol<br>                                                                                                    | cuments and in the<br>conditions: Include<br>we it you will need to |
| Create a Password - Y<br>event you need to log<br>fine password must be<br>bone Number, Include (<br>Password<br>Re-Enter Password<br>Create a Security Ques<br>nease select your sec<br>Security Question 1<br>Security Answer 1                                                                                          | ou will need a password to electronically sign your doo<br>back into OnBoarding.<br>between 7 and 30 characters and satisfy 2 of these of<br>One Symbol<br>stion - If you forget your password, in order to retrieve<br>urity question and write down the answer.<br>Mother's Maiden Name<br>Remember security answer is case sensitive.                             | cuments and in the<br>conditions: Include<br>ve it you will need to |
| Create a Password - Y<br>event you need to log<br>fine password must be<br>bone Number, Include of<br>Password<br>Re-Enter Password<br>Create a Security Ques<br>insue a security Ques<br>insue a security Question 1<br>Security Answer 1<br>Security Question 2                                                          | ou will need a password to electronically sign your doo<br>back into OnBoarding.<br>between 7 and 30 characters and satisfy 2 of these of<br>One Symbol<br>stion - If you forget your password, in order to retrieve<br>witry question and write down the answer.<br>Mother's Maiden Name<br>Remember security answer is case sensitive.<br>Your Father's First Name | cuments and in the<br>conditions: Include<br>ve it you will need to |
| Create a Password - Y<br>event you need to log<br>fine password must be<br>bone Number, Include of<br>Password<br>Re-Enter Password<br>Create a Security Ques<br>insues a security Question 1<br>Security Question 1<br>Security Answer 1<br>Security Question 2<br>Security Question 2<br>Security Answer 2               | ou will need a password to electronically sign your doo<br>back into OnBoarding.<br>between 7 and 30 characters and satisfy 2 of these of<br>One Symbol<br>stion - If you forget your password, in order to retrieve<br>wity question and write down the answer.<br>Mother's Maiden Name<br>Remember security answer is case sensitive.<br>Your Father's First Name  | cuments and in the<br>conditions: Include<br>ve it you will need to |
| Create a Password - Y<br>event you need to log<br>the password must be<br>Dne Number, Include of<br>Password<br>Re-Enter Password<br>Create a Security Question<br>Tease select your sec<br>Security Question 1<br>Security Answer 1<br>Security Question 2<br>Security Answer 2                                           | ou will need a password to electronically sign your doo<br>back into OnBoarding.<br>between 7 and 30 characters and satisfy 2 of these of<br>One Symbol                                                                                                    | cuments and in the<br>conditions: Include<br>ve it you will need to |
| Create a Password - Y<br>event you need to log<br>fihe password must be<br>Dne Number, Include of<br>Password<br>Re-Enter Password<br>Create a Security Que<br>rease select your sec<br>Security Question 1<br>Security Answer 1<br>Security Answer 2<br>Security Answer 2<br>Security Question 3                          | ou will need a password to electronically sign your doo<br>back into OnBoarding.<br>between 7 and 30 characters and satisfy 2 of these of<br>One Symbol                                                                                                    | cuments and in the<br>conditions: Include<br>ve it you will need to |
| Create a Password - Y<br>event you need to log<br>The password must be<br>Dne Number, Include of<br>Password<br>Re-Enter Password<br>Create a Security Question<br>Tease select your sec<br>Security Question 1<br>Security Answer 1<br>Security Answer 2<br>Security Answer 2<br>Security Question 3<br>Security Answer 3 | ou will need a password to electronically sign your doo<br>back into OnBoarding.<br>between 7 and 30 characters and satisfy 2 of these of<br>One Symbol                                                                                                    | cuments and in the<br>conditions: Include<br>ve it you will need to |

- Updated password security protocol features a configurable three-question challenge.
- The OnBoarding Employee chooses Security Questions to answer if password is forgotten.

| Security Question 1 | Mother's Maiden Name                        |  |
|---------------------|---------------------------------------------|--|
| Cocurity Apremor 1  | Mother's Maiden Name                        |  |
| Security Answer 1   | Your Father's First Name                    |  |
|                     | City You Were Born In                       |  |
| Security Question 2 | Favorite Sports Team                        |  |
| Security Answer 2   | Favorite Pet                                |  |
| •                   | Remember security answer is case sensitive. |  |
| Security Question 3 | Mother's Maiden Name 🗸                      |  |
| Security Answer 3   |                                             |  |

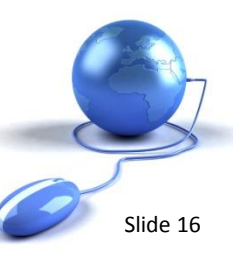

There is more information about this feature. Click to view .

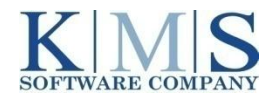

### **Security Changes**

Updated password security protocol features a configurable three-question challenge.

| Forgot your Pa          | ssword?                                                                 | Sign On<br>Account:          |                   |
|-------------------------|-------------------------------------------------------------------------|------------------------------|-------------------|
|                         |                                                                         | Guide                        |                   |
| enter your Use          | r Name.                                                                 | User Name:<br>Angelina.Jolie | Forgot User Name? |
|                         |                                                                         | Password:                    | Forgot Password?  |
| Forgot Passwor          | d                                                                       |                              |                   |
| Enter your User Name    | to receive your password:                                               | _                            | Control           |
| User Name               | Angelina.Jolie                                                          | al due trace de arte         |                   |
| If you do not recall th | e User Name, please click Cancel to return to the previous page to obta | in the User Name.            |                   |
|                         |                                                                         |                              |                   |
|                         |                                                                         |                              |                   |
|                         | Submit                                                                  | Cancel                       |                   |
|                         | Submit                                                                  | Cancel                       |                   |

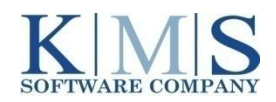

Successfully complete the three-question challenge and proceed!

|               | Obtain Your Passw                                                     | vord                                                                      |        |
|---------------|-----------------------------------------------------------------------|---------------------------------------------------------------------------|--------|
|               | Please answer the securit<br>Security Question 1<br>Security Answer 1 | ty questions and click Submit to obtain your passwor Mother's Maiden Name | rd:    |
|               | Security Question 2<br>Security Answer 2                              | Your Father's First Name                                                  |        |
|               | Security Question 3<br>Security Answer 3                              | Favorite Pet                                                              |        |
| btain Your Pa | assword                                                               |                                                                           | Submit |
| You           | Your password has been s<br>u may now use your new passwo             | successfully reset.                                                       |        |
| 4             | A Congratulations Messag                                              | e displays after<br>ge!                                                   |        |
|               |                                                                       | Return                                                                    |        |

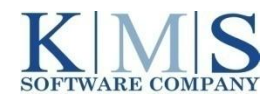

Slide 18

### **Security Changes**

New Hire forgets Password and User ID?

 Those with Admin Rights in XpressHR can locate user, change the password and advise the new hire how to log in.

| Forgot Passwor                   | d                                                                                                    |  |
|----------------------------------|----------------------------------------------------------------------------------------------------|--|
| Your password<br>or Site Adminis | cannot be recovered. Please, contact your HR Representative<br>trator for assistance.                          |  |
|                                  | Return                                                                                                    |  |
| [ S                              | XpressHR 4.7. with E-Verify v21 KMS Confidential<br>For Use by KMS Clients Only – Not for General Distribution |  |

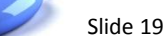

New Hire forgets Password and User ID?

 Those with Admin Rights in XpressHR can locate user, change the password and advise the new hire how to log in.

| int T | 🖄 📔 🛃<br>D Excel Create Edit Re | elations Attributes D | Delete Audit Trail | earch Import           |                                  |                 | 2 - Click Reset Password Icon      |
|-------|---------------------------------|-----------------------|--------------------|------------------------|----------------------------------|-----------------|------------------------------------|
| 1 -   | Locate Empl                     | Oyee                  | First Name         | Fmail                  | A ⊆ J K S T U W<br>Creation Date | Last Login Date | Reset Password Page Webpage Dialog |
| 0     | admin                           | Admin                 | Client             | Lindi                  | 7/31/2007                        | 1/18/2011       | 1                                  |
|       | AKAWASAKI1                      | KAWASAKI              | ARNOLD             |                        | 1/17/2011                        | 1/18/2011       | Password:                          |
|       | Angelina.Jolie                  | Jolie                 | Angelina           | xpresshr.dev@gmail.com | 9/8/2008                         | 1/18/2011       | 0 Confirm Password:                |
|       | ATEST1                          | TEST                  | ALEX               |                        | 1/16/2011                        | 1/17/2011       |                                    |
|       | BSIMPSON0111                    | SIMPSON               | BARTON             |                        | 9/15/2010                        | 9/15/2010       |                                    |
|       | BSIMPSON5                       | SIMPSON               | BART               |                        | 9/15/2010                        | 9/15/2010       |                                    |
|       | business.cards                  | Cards                 | Business           | xpresshr.dev@gmail.com | 7/14/2008                        | 7/16/2008       | 0 Reset Cancel                     |
|       | first.mentor                    | Smith                 | Anne               | xpresshr.dev@gmail.com | 7/11/2008                        | 7/15/2008       | 0                                  |
|       | FlatStanley                     | Stanley               | Flat               |                        | 1/17/2011                        | 1/17/2011       | o 🚱 Internet   Protected Mode: On  |

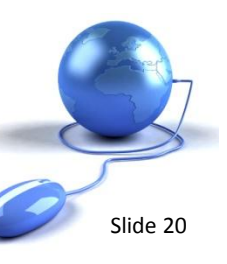

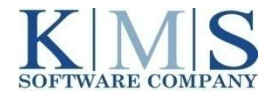

| Sign On                     |
|-----------------------------|
| Account:                    |
| Guide                       |
| User Name:                  |
| AKAWASAKI1                  |
| Password:                   |
|                             |
| New Password:               |
|                             |
| Confirm New Password:       |
|                             |
| Security Question 1:        |
| Mother's Maiden Name        |
| Security Answer 1:          |
|                             |
| Security Answer 2:          |
|                             |
| Remember security answer is |
| case sensitive.             |
| Mother's Maiden Name        |
| Security Answer 3:          |
|                             |
| Remember security answer is |
| anon constitue              |

New Hire forgets Password and User ID?

- After the password is changed by the HR Administrator and the new hire successfully logs in, he or she will be prompted to create a new password upon their first login.
- They will also be prompted to create a new three-question challenge to recover their own password in the future.

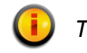

There is more information about this feature. Click to view .

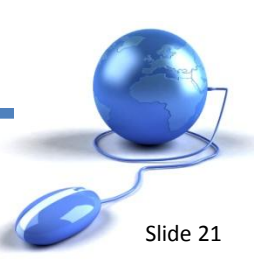

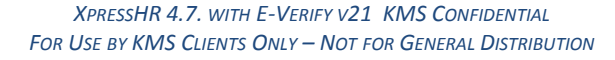

|                          | First Name Angelina<br>Middle Name<br>Last Name Jolie<br>Email xpresshr.dev@gmail.com<br>Title CORPORATE REPRESENTATIVE | Current Password                                              | To provide safety you should enter your o<br>password each time you change your prof                             | urrent<br>ile.           |
|--------------------------|----------------------------------------------------------------------------------------------------|---------------------------------------------------------------|----------------------------------------------------------------------------------------------------|--------------------------|
|                          | Delegate<br>Delegate Type Permanent                                                                                     | Retype New Password                                           | The password must be between 7 and 30<br>and satisfy 2 of these conditions: Include<br>Include One Symbol<br>ons | characters<br>One Number |
|                          |                                                                                                    | Security Question 1                                           | Mother's Maiden Name                                                                                             | *                        |
| My Profile<br>Only the F | now features Read Only fields.<br>Password and Security Questions                                                       | Security Answer 1<br>Security Question 2<br>Security Answer 2 | Your Father's First Name                                                                                         | *                        |
| can be cha               |                                                                                                    | Security Question 3                                           | Favorite Pet                                                                                                    | Ŧ                        |
|                          |                                                                                                    |                                                               |                                                                                                    | 102                      |

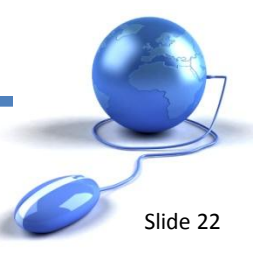

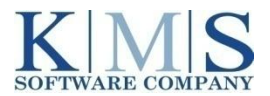

When creating users who will assist new hires in the onboarding process, XpressHR Administrators can now create an initial password and a three-question challenge.

When the New User logs in, they will be immediately prompted to create a new password and threequestion challenge.

| Login               | FlatStanley                                |
|---------------------|--------------------------------------------|
| First Name          | Flat                                       |
| Middle Name         |                                            |
| Last Name           | Stanley                                    |
| Password            | •••••                                      |
| Confirm Password    | ******                                     |
| Email               |                                            |
| Security Question 1 | Favorite Sports Team 👻                     |
| Security Answer 1   | •••••                                      |
| Security Question 2 | Favorite Pet 👻                             |
| Security Answer 2   | •••••                                      |
| Security Question 3 | City You Were Born In 🗸                    |
| Security Answer 3   | ••••••                                     |
| Title               |                                            |
| PJCode              |                                            |
| External Id         |                                            |
| Delegate            | •                                          |
| Delegate Type       | Permanent                                  |
|                     | From To                                    |
|                     | Hirring Manager Recruiter Monitor Employee |

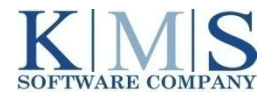

## **Notification Enhancements**

Several new icons have been added to the Notifications Email Editor to help you build notifications:

| L  | inserts an XpressHR Login page link. |
|----|--------------------------------------|
| WL | inserts a Welcome Letter link.       |
| Р  | inserts a Portal link.               |
| N  | inserts a Notification Wizard link.  |
| К  | inserts an XpressHR Data Key         |

You can now use these links to create new notifications or modify existing ones.

|                                        | <u></u>                                                                                  | 12                                                                                                 |                                                                                                    |                                                                                  |                    |
|----------------------------------------|------------------------------------------------------------------------------------------|----------------------------------------------------------------------------------------------------|----------------------------------------------------------------------------------------------------|----------------------------------------------------------------------------------|--------------------|
| Dear {                                 | FirstName} {I                                                                            | LastName},                                                                                         |                                                                                                    |                                                                                  |                    |
| boardin<br>Hire pa<br>OnBoa<br>If you  | g system. Prio<br>perwork onlin<br>rding portal.<br>do not comple                        | or to coming to o<br>e. Please click t<br>te you paperwor                                          | rientation, you will ne<br>his <u>New Employee '</u><br>k before you come i                        | eed to complete your<br>Wizard link to login to<br>n for orientation, you        | New<br>our<br>will |
| We are<br>employ<br>Please<br>verified | to complete the<br>e also required<br>ment eligibility<br>make sure you<br>l by a compan | he forms using o<br>by federal regul<br>within three wo<br>u bring the identi<br>y representative. | ne of the on-boarding<br>ations to verify all ne<br>rking days of their d<br>fication you selected | g computers in HR.<br>ww employees'<br>ate of employment.<br>with you to have it |                    |
|                                        |                                                                                          |                                                                                                    |                                                                                                    |                                                                                  |                    |
|                                        |                                                                                          |                                                                                                    |                                                                                                    |                                                                                  |                    |

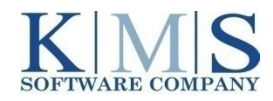

## **Notification Enhancements**

### **Additional Notification Enhancements**

- A default test email can be set up where all your test notifications can be received.
   Using this test email, the email address in the user profiles will be ignored.
- When in test mode, the corporate structure can still be uploaded with all company email addresses, but now we have the option to use test email addresses as we build and test notifications.
- Previously, when new functionality was requested and then deployed to QA, a manual change to the email addresses was required in order to test the notifications. Now, XpresssHR features an override feature that can be enabled or disabled with a checkmark whenever you need to enter a test mode.
- When you require specific groups of people in XHR to receive and or review test notifications at an email address other than their corporate email address, this "QA notification mode" can assist. Contact your Project Manager or use our support system in NetSuite to request assistance.

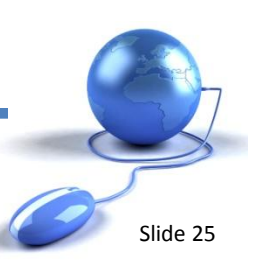

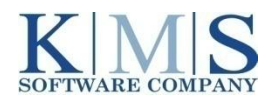

- XpressHR Reports now features an "Advanced Report" tab where you can build more sophisticated reports based on any field in the database.
- In addition, the HRData Keys (Data Dictionary) associated with those fields can be easily accessed as you build the report.
- You can also save your report as a template and use the template to build other, similar types of reports.

| Reports         Advanced Reports         Signature Transactions                   |                                               |                                               |                        |                    |                |          |
|-----------------------------------------------------------------------------------|-----------------------------------------------|-----------------------------------------------|------------------------|--------------------|----------------|----------|
| <b>a</b>                                                                          |                                               |                                               |                        |                    |                |          |
| Create Refresh                                                                    |                                               |                                               |                        |                    |                |          |
| Report Name                                                                       | Date Created                                  | Date Completed                                | Status                 | Report Scope       | Report Owner   | Progress |
| 888                                                                               | 1/16/2011 4:30:39 PM                          | 1/16/2011 4:31:39 PM                          | Completed              | Private            | admin          | 100%     |
|                                                                                   | 1/17/2011 11:02:56 PM                         | 1/17/2011 11:03:33 PM                         | Completed              | Private            | admin          | 100%     |
| Citizenship Report                                                                |                                               |                                               |                        |                    |                |          |
| Citizenship Report<br>December 2010 New Hire Report                               | 1/17/2011 11:23:29 PM                         | 1/17/2011 11:23:32 PM                         | Completed              | Private            | admin          | 100%     |
| Citizenship Report<br>December 2010 New Hire Report<br>January EEO Report Private | 1/17/2011 11:23:29 PM<br>1/16/2011 7:28:09 PM | 1/17/2011 11:23:32 PM<br>1/16/2011 7:29:07 PM | Completed<br>Completed | Private<br>Private | admin<br>admin | 100%     |

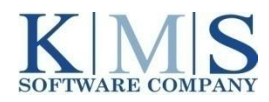

| Report Enhancements                                                                                                | Step 1: Set Rep                                                         | oort Parameters                                                                                                    |
|----------------------------------------------------------------------------------------------------|-------------------------------------------------------------------------|----------------------------------------------------------------------------------------------------|
|                                                                                                    | Report Name:<br>Report Scope:<br>Based on Template:<br>Report Template: | December 2010 New Hire Report          Private <ul> <li>Private Public</li> <li>Special Vet Report - Private</li> <li>Special Vet Report - Private</li> <li>EEO REPORT BY VETERAN STATUS - Public</li> <li>EEO REPORT BY RACE - Public</li> <li>Citizen and Married - Private</li> </ul> |
| <ul> <li>First, set the Report Para</li> <li>Next, decide whether you base your new report or template.</li> </ul> | ameters.<br>ou want to<br>an existing                                   | EEO REPORT BY GENDER - Public                                                                                                    |
| (You can delete fields you<br>need for your new repor                                                              | u do not<br>t.)                                                         | < Back Next > Cancel                                                                                                    |

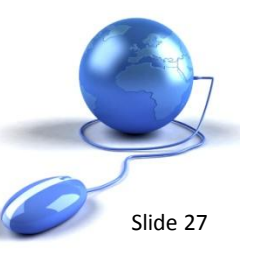

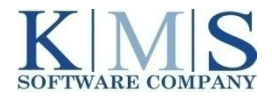

### **Report Enhancements**

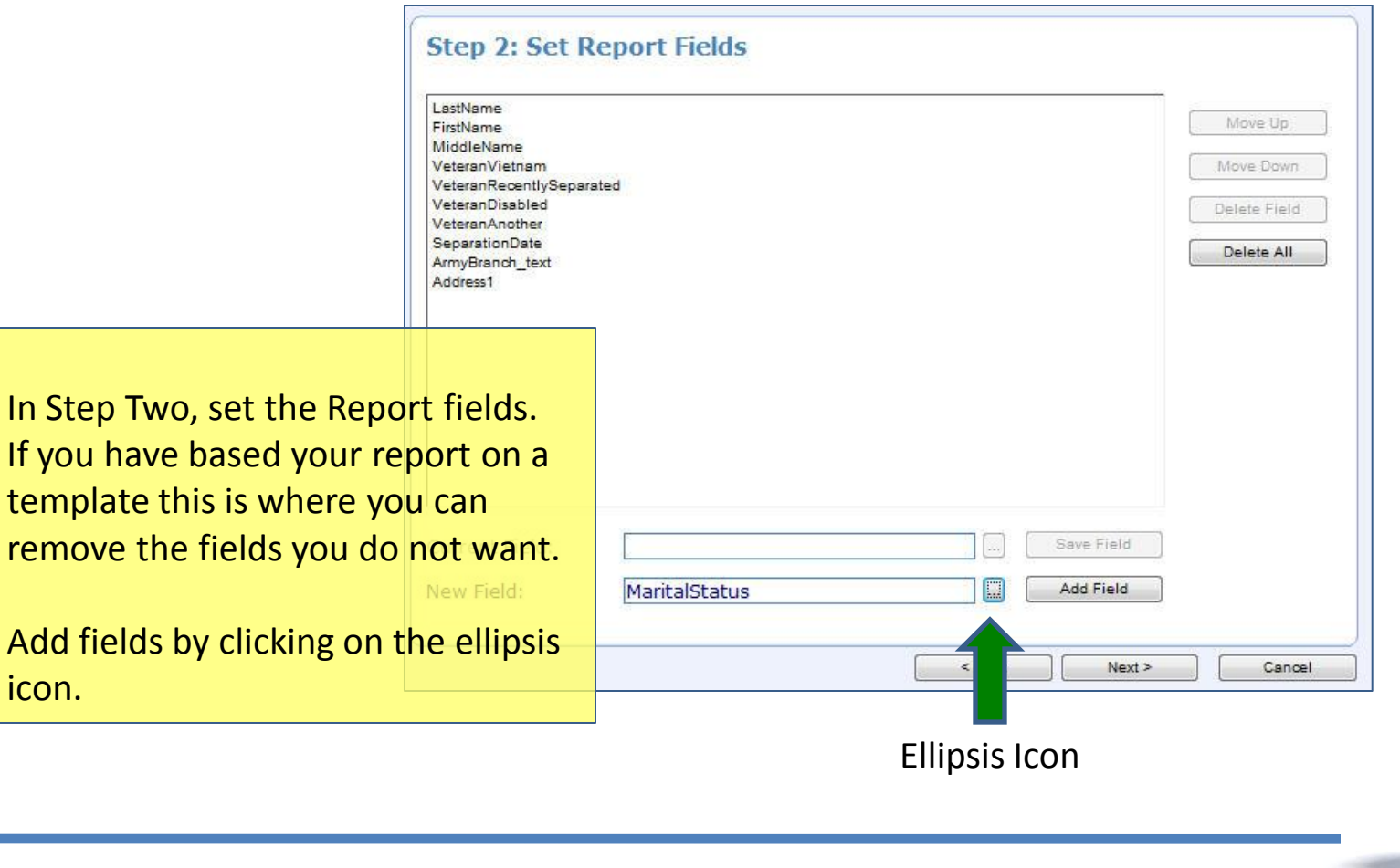

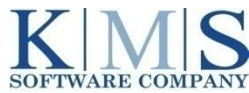

icon.

- The ellipsis icon allows you to access the data dictionary and select any other fields you need for the report.
- The "Search by" field is a smart field. Just begin typing the name of the field, or any letter in the name of the field and XpressHR will return a result list.

| 4                     | W                                                                                                    | 13 |
|-----------------------|----------------------------------------------------------------------------------------------------|----|
| StateWithholding.G/   | A.GA_G4_txtMartialStatusC                                                                                                    |    |
| StateWithholding.G/   | A.GA_G4_txtMartialStatusB                                                                                                    |    |
| StateWithholding.G/   | A.GA_G4_txtMartialStatusA                                                                                                    |    |
| StateWithholding.C4   | A.CA_DE_4_bttNumberOfAllowancesFromTheEstimatedDeduc                                                                                                    |    |
| StateWithholding.CA   | A.CA_DE_4_MaritalStatus                                                                                                    |    |
| StateWithholding.AL   | .AL_A4_txtMarried                                                                                                    |    |
| MaritalStatus         | March 1999 - Carlos - Carlos |    |
| ManagerTitle          |                                                                                                    |    |
| ManagerSignDate       |                                                                                                    |    |
| ManagerFullName       |                                                                                                    |    |
| ManagerEmail          |                                                                                                    |    |
| MailingCityStZip      |                                                                                                    | L  |
| MailDistributionListT | ext                                                                                                    |    |
| MailDistributionListC | Other                                                                                                    |    |
| MailDistributionList  |                                                                                                    | :  |
| MailAddressZip4       |                                                                                                    |    |
| MailAddressZip        |                                                                                                    |    |
| MailAddressStateTe    | xt                                                                                                    |    |
| MailAddressState      |                                                                                                    |    |
| MailAddressEMail      |                                                                                                    |    |
| MailAddressCounty     |                                                                                                    |    |
| MailAddressCountry    | Text                                                                                                    |    |
| MailAddressCountry    |                                                                                                    |    |
| HRData keys:          |                                                                                                    |    |
| Filter by tag:        |                                                                                                    |    |
| Search by name:       | ma                                                                                                    |    |
| Search by name:       | ma                                                                                                    |    |

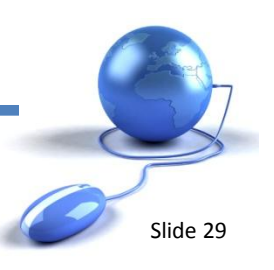

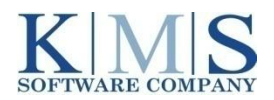

| Report Enhancements                              | Step 3: Set Report Filter Date Type: Start Date  From: | 01/01/2010 To: 01/10/2011 |        |
|--------------------------------------------------|--------------------------------------------------------|---------------------------|--------|
|                                                  | Select Field                                           | Operator Condition Value  |        |
|                                                  | 1.5                                                    | MoreThan 👻                | And Or |
|                                                  | Add                                                    | Edit Delete               |        |
|                                                  | If StateWithholding.CA.CA_DE_4_Militar                 | rySpouse MoreThan         |        |
| In Step 3, set your Report I                     | ilters.                                                |                           |        |
| <ul> <li>Choose a Date Range for the</li> </ul>  | ne report.                                             |                           |        |
| <ul> <li>Further filter the report by</li> </ul> | selecting a field (using                               |                           |        |
| the ellipsis icon to access t                    | he Data Dictionary) and                                |                           |        |
| creating the remaining par                       | ameters for the report.                                |                           |        |
| <ul> <li>Click NEXT to continue.</li> </ul>      |                                                        | < Back Next >             | Cancel |

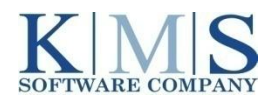

- The Report begins to build.
- The status icon advises "Awaiting."
- The Report typically takes about 60 seconds to complete
- Click REFRESH to view after 60 seconds or wait a moment for the Status to update.

| Reports Advanced Reports   | Signature Transactions |                      |           |              |              |          |  |
|----------------------------|------------------------|----------------------|-----------|--------------|--------------|----------|--|
| Create Refresh             |                        |                      |           |              |              |          |  |
| Report Name                | Date Created           | Date Completed       | Status    | Report Scope | Report Owner | Progress |  |
| 888                        | 1/16/2011 4:30:39 PM   | 1/16/2011 4:31:39 PM | Completed | Private      | admin        | 100%     |  |
| Citizenship Report         | 1/17/2011 11:02:56 PM  |                      | Awaiting  | Private      | admin        | 0%       |  |
| January EEO Report Private | 1/16/2011 7:28:09 PM   | 1/16/2011 7:29:07 PM | Completed | Private      | admin        | 100%     |  |
|                            |                        |                      |           |              |              |          |  |

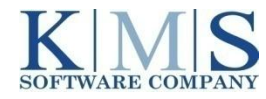

XpressHR 4.7 also features an enhancement to Admin Reports. The new Admin Report feature is located under Admin Reports > Activities tab. It calculates Activity Metrics for each step and each activity.

| Print To Excel      |                         |        |                                                                                                    |                        |                                                                                                    |                |
|---------------------|-------------------------|--------|----------------------------------------------------------------------------------------------------|------------------------|----------------------------------------------------------------------------------------------------|----------------|
| Process: OnBoarding |                         | 🧹 Step | Notification Title                                                                                                    | Employee:              |                                                                                                    |                |
| From:               | Year 2011               | Posth  | fire Verification Step                                                                                                    | E Activities In Report | 50 -                                                                                                    |                |
| @ Quarter: First    | * Year 2011 *           | V New  | Employee Step                                                                                                    | Order Activities By:   | Descending                                                                                                    |                |
| @ Vest 2011 -       |                         | V Oner | New Employee Setur                                                                                                    | Son Direction:         | (intersection of the section of the |                |
|                     |                         | E (est |                                                                                                    | - chon mostale.        |                                                                                                    | )              |
| Show Report         | Clear Filter            | SCN    | Antivity Status                                                                                                    | Assigned Login         | Total Flansed Time                                                                                                    | View Details   |
| JJOPLINS            | JOPLIN, JANIS T         | 9380   | Orientation Step                                                                                                    | Angelina.Jolie         | 4.22:40:47                                                                                                    |                |
|                     | Step/Notification Title |        | Start Date                                                                                                    | End Date               | Elapsed Time                                                                                                    | Initiated By   |
|                     | (OB) New Employee Setup |        | 1/17/2011 4:00:40 PM                                                                                                    |                        | 4.22:40:47                                                                                                    |                |
|                     | New Employee Step       |        | 1/17/2011 4:01:40 PM                                                                                                    | 1/17/2011 4:10:08 PM   | 00:08:28                                                                                                    | Angelina.Jolie |
|                     | Email To Mentor         |        | 1/17/2011 4:10:08 PM                                                                                                    |                        | 4.22:31:19                                                                                                    |                |
| KAWASAKI1           | KAWASAKI, ARNOLD T      | 5535   | Orientation Step                                                                                                    | Angelina.Jolie         | 4.20:30:10                                                                                                    |                |
| KUMAR7              | KUMAR, HAROLD A         |        | New Employee Step                                                                                                    | angelina.jolie         | 4.20:27:45                                                                                                    | •              |
| STRAUSS1            | STRAUSS, RICHARD T      |        | New Employee Step                                                                                                    | angelina.jolie         | 4.20:24:57                                                                                                    |                |
| TUBMANS             | TUBMAN, HARRIET T       | 4234   | All documents submitted                                                                                                    | Angelina.Jolie         | 18:17:09                                                                                                    |                |
| ONITUA              | SMITH JOHN T            | 1111   | All documents submitted                                                                                                    | Angelina Jolie         | 01:12:25                                                                                                    |                |
| 12MILLIND           |                         |        | A set and and the set of a set of the set of the set of |                        |                                                                                                    |                |

*This functionality will be deployed after the core upgrade on January 24*<sup>th</sup>. Activity Metrics for your account will be re-calculated and you will be able to view the updated report beginning February 4, 2011.

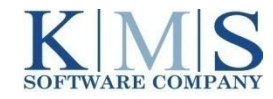

## **WQ Optimization**

You can now refresh activities in the Work Queue Summary and Detail frames by clicking on the Refresh icon located next to the title in the Summary frames. Both summary frames and the activity line item in the work queue will update when you click refresh!

|                                                                                                   |                                                          |                                                                                                   |                                                                              |                                                        |                                                    | the second second second second second second second second second second second second second second second s | ing someare company, c                                                                       |                                                                                                    | Apressee                                                    |                                                                             |                                                                                             |                                                                                               |                                                                                         |
|---------------------------------------------------------------------------------------------------|----------------------------------------------------------|---------------------------------------------------------------------------------------------------|------------------------------------------------------------------------------|--------------------------------------------------------|----------------------------------------------------|----------------------------------------------------------------------------------------------------|----------------------------------------------------------------------------------------------|----------------------------------------------------------------------------------------------------|-------------------------------------------------------------|-----------------------------------------------------------------------------|---------------------------------------------------------------------------------------------|-----------------------------------------------------------------------------------------------|-----------------------------------------------------------------------------------------|
| 0                                                                                                 |                                                          |                                                                                                   | rofile                                                                       | Settings My P                                          | ts Account                                         | Admin Repor                                                                                                    | Reference Files >                                                                            | ns Security                                                                                                    | Notificatio                                                 | ter Process                                                                 | DocumentCent                                                                                | Reports                                                                                       | Home                                                                                    |
| All Activities<br>Advanced Searc                                                                  | pleted Activities 🔘                                      | ation Step<br>Activities O Complete<br>Submit                                                     | ueue<br>h By Activity<br>tivity PostHire Verifica<br>Show  Outstanding       | Search Work Q<br>Searc<br>Ac                           |                                                    |                                                                                                    | tummary<br>cation Step<br>e Step<br>ep<br>p<br>lay<br>i<br>es Since My Last Login            | OnBoarding<br>PostHire Verif<br>New Employe<br>Orientation S<br>Signature Ste<br>Uploaded To<br>Overdue Item<br>New Employe<br>Notifications |                                                             | 0 0 1 0 1 0 0 0 0                                                           | 8                                                                                           | ueue Summary<br>ding<br>Ication<br>(9/W4/SW<br>siness-Days<br>infication<br>2n Demand<br>ding | Vork Q<br>InBoar<br>9 Verif<br>Step I<br>9 3 Bu<br>-Verify<br>9 Revi<br>orms C<br>Mboar |
|                                                                                                   |                                                          |                                                                                                   |                                                                              |                                                        |                                                    |                                                                                                    |                                                                                              | 1 Contractor Sectors                                                                                                    |                                                             | Q                                                                           |                                                                                             | <u>et</u>                                                                                     | oplica                                                                                  |
| Sh                                                                                                |                                                          |                                                                                                   |                                                                              | l                                                      | ue                                                 | Work Que                                                                                                    |                                                                                              |                                                                                                    |                                                             | 2                                                                           |                                                                                             | <u>ei</u>                                                                                     | oplica                                                                                  |
| Sh                                                                                                |                                                          | Applicant                                                                                         | Offboarding                                                                  | ms On Demand                                           | ue<br>ation ] For                                  | Work Que                                                                                                    | -Days e-Verify                                                                               | I-9 3 Business                                                                                                    | /w4/sw ][                                                   | 2<br>3-Step 1-9/                                                            | -9 Verification                                                                             | et<br>parding 1                                                                               | OnB                                                                                     |
| Sh                                                                                                | Location                                                 | Applicant                                                                                         | Offboarding<br>Job Title                                                     | ms On Demand                                           | ue                                                 | Work Que                                                                                                    | Days e-Verify                                                                                | I-9 3 Business<br>Start Date                                                                                                    | /W4/SW                                                      | 2<br>3-Step I-9/                                                            | -9 Verification                                                                             | Darding                                                                                       | OnB                                                                                     |
| Sh                                                                                                | Location<br>e 123 Elm                                    | Applicant<br>Department<br>Customer Service                                                       | Offboarding<br>Job Title<br>Clerk                                            | ms On Demand<br>Emp ID<br>xxxxxx9380                   | ue<br>Last Name<br>JOPLIN                          | Work Que                                                                                                    | Days e-Verify<br>Orientation Date<br>1/17/2011                                               | 1-9 3 Business<br>Start Date<br>1/17/2011                                                                                                    | /w4/Sw                                                      | 2<br>3-Step 1-9/                                                            | -9 Verification<br>Activity<br>e Orientation                                                | Darding                                                                                       | OnB                                                                                     |
| Sh<br>12 A                                                                                        | Location<br>e 123 Elm<br>123 Elm                         | Applicant<br>Department<br>Customer Service<br>HR Department                                      | Offboarding<br>Job Title<br>Clerk<br>HR Assistant                            | ms On Demand<br>Emp ID<br>xxxxx9380                    | ue<br>ation For<br>Last Name<br>JOPLIN<br>TUBMAN   | Work Que                                                                                                    | Days e-Verify<br>Orientation Date<br>1/17/2011<br>1/17/2011                                  | I-9 3 Business<br>Start Date<br>1/17/2011<br>1/17/2011                                                                                       | /w4/Sw<br>DueDate<br>1/20/2011<br>1/17/2011                 | 2<br>3-Step I-9/<br>n Step<br>cyse Step                                     | -9 Verification<br>Activity<br>e Orientation<br>e New Emplo                                 | Assigned To<br>Angetina Jolie<br>Angetina Jolie                                               | OnB<br>2                                                                                |
| Sh<br>12<br>23<br>12<br>24                                                                        | Location<br>e 123 Elm<br>123 Elm<br>e 123 Elm            | Applicant<br>Department<br>Customer Service<br>HR Department<br>Customer Service                  | Offboarding<br>Job Title<br>Clerk<br>HR Assistant<br>CSR                     | ms On Demand<br>Emp ID<br>xxx-xx-9380<br>xxx-xx-5535   | ue<br>Last Name<br>JOPLIN<br>TUBMAN<br>KAWASAKJ    | Work Que                                                                                                    | Days e-Verify<br>Orientation Date<br>1/17/2011<br>1/17/2011<br>1/18/2011                     | I-9 3 Business<br>Start Date<br>1/17/2011<br>1/17/2011<br>1/14/2011                                                                          | Aw4/Sw<br>DueDate<br>1/20/2011<br>1/17/2011<br>1/21/2011    | 2<br>3-Step I-9∧<br>n Step<br>oyee Step<br>n Step                           | -9 Verification<br>Activity<br>e Orientation<br>e New Emplo                                 | oarding                                                                                       | OnB<br>M                                                                                |
| Sh<br>D<br>D<br>D<br>D<br>D<br>D<br>D<br>D<br>D<br>D<br>D<br>D<br>D<br>D<br>D<br>D<br>D<br>D<br>D | Location<br>e 123 Elm<br>123 Elm<br>e 123 Elm<br>123 Elm | Applicant<br>Department<br>Customer Service<br>HR Department<br>Customer Service<br>HR Department | Offboarding<br>Job Title<br>Clerk<br>HR Assistant<br>CSR<br>Sr. HR Assistant | ms On Demand<br>Emp ID<br>2007-00-9380<br>2007-00-5535 | Last Name<br>JOPLIN<br>TUBMAN<br>KAWASAKI<br>KUMAR | Work Que                                                                                                    | Days c-Verify<br><u>Orientation Date</u><br>1/17/2011<br>1/17/2011<br>1/18/2011<br>1/17/2011 | I-9 3 Business<br>Start Date<br>1/17/2011<br>1/17/2011<br>1/17/2011<br>1/17/2011                                                             | DueDate<br>1/20/2011<br>1/17/2011<br>1/17/2011<br>1/17/2011 | 2<br>3-Step I-9/<br>n Step<br>oyee Step<br>n Step<br>oyee Step<br>oyee Step | -9 Verification<br>Activity<br>e Orientation<br>e New Emplo<br>e Orientation<br>e New Emplo | nt<br>Darding<br>Assigned To<br>Angelina Jolie<br>Angelina Jolie<br>Angelina Jolie            | OnB<br>ConB                                                                             |

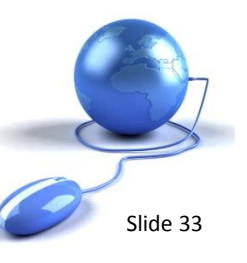

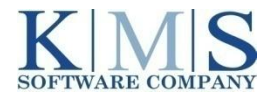

## Compliance | 2011 Federal and State Forms

#### The 2011 Federal and State forms listed below have been updated and added to this release:

- U.S. Government Federal Form: W-4 2011 (W-4 SP 2011 is not published yet)
- Application for a Social Security Card Form: SS-5, SS-5 SP
- Alabama: AL A-4 rev 11/10
- California: CA DE-4 2011
- Hawaii: HI HW-4 Rev 2010
- Iowa: IA W-4 2011
- Kentucky: KY K-4 Rev 42A804 (11-10)
- Maryland: MD MW-507 Rev COM/RAD-036 10-49
- Michigan: MI W-4 Rev 07-10
- Missouri: MO W-4 (Rev 12-2010)
- New York: NY IT-2104 2011

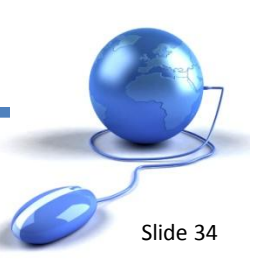

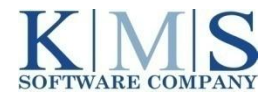

## **Audit Trail Notes**

### XpressHR 4.7 – Enable Audit Trail

Slide 35

### How to Enable Audit Trail Functionality

| splay Group Security by >> Role of Group       | Print To Excel Create Edit Delete Audit Trail Search                                          |                     |
|------------------------------------------------|-----------------------------------------------------------------------------------------------|---------------------|
| E 🔂 All Groups By Role of Group                |                                                                                               |                     |
| C User                                         | Vame Name                                                                                     | Role                |
| Hiring Manager                                 | Business Cards                                                                                | External            |
| C Recruiter                                    | Client Administrators                                                                         | Partner             |
| HR Admin                                       | Document Center                                                                               | Document Center     |
| System Admin                                   | Enter Info and View Results                                                                   | User                |
| Internal Resource                              | e-Verify Notifications                                                                        | Internal            |
| External Resource                              | Hiring Managers                                                                               | Hiring              |
| Partner Admin                                  | HR Administrators                                                                             | Admin               |
| Document Center                                | IT Department                                                                                 | Internal            |
|                                                | Mentor 2                                                                                      | Internal            |
|                                                | Mentors                                                                                       | Internal            |
|                                                | Payroll                                                                                       | Internal            |
|                                                | Reverification                                                                                | Internal            |
|                                                | System Administrators                                                                         | Root                |
|                                                |                                                                                               | User                |
| An Admin user navigate<br>Admin group for whom | es to Security, selects the HR Admin group, on the ability to view the Audit Trail is desired | or any other<br>I.  |
|                                                |                                                                                               | Page 1 of 1 🛛 🖊 🖉 👂 |

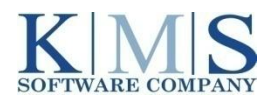

## **Audit Trail Notes**

### XpressHR 4.7 – Enable Audit Trail

#### How to Enable Audit Trail Functionality

|    |              |                                                                                                    | Name HR Administrators                                               | Role HR Ad                                                                                 | imin 👻      |        |
|----|--------------|----------------------------------------------------------------------------------------------------|----------------------------------------------------------------------|--------------------------------------------------------------------------------------------|-------------|--------|
|    |              | General Properties                                                                                                | Administration Properties                                            | Other Properties                                                                           |             |        |
|    |              | <ul> <li>Reference Files</li> <li>Provisioning</li> <li>Forms</li> <li>Banks</li> <li>Containers Forms</li> </ul> | Account Settings  Cogo Settings  Password Security  Manage Employees | Admin Reports Metrics Report Activity Report Groups By Users Report Users By Groups Report | Audit Trail |        |
| 3. | Select the ( | Other Properties t                                                                                                | tab.                                                                 |                                                                                            |             |        |
| 4. | Mark the A   | udit Trail box.                                                                                                   |                                                                      |                                                                                            |             |        |
| 5. | Click Updat  | e to apply change                                                                                                 | 25.                                                                  |                                                                                            | Update      | Cancel |

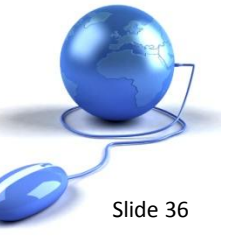

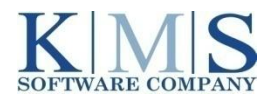

### **Document Indices Notes**

### XpressHR 4.7 – Document Indices

Slide 37

#### How to Enable Document Indices Functionality

| Attention Users: 4.7 has been                                              | released! Click <u>Support</u> to review new features. | Welcome, Client Admin        |                |
|----------------------------------------------------------------------------|--------------------------------------------------------|------------------------------|----------------|
| XpressHR™ Powered by                                                       | KMS Software Company, LLC                              |                              |                |
| Home Reports DocumentCenter Process Notifications S                        | ecurity Reference Files Admin Reports Account          | t Settings My Profile        |                |
| Groups Users Assign Users to Groups                                        |                                                        | -                            | _              |
| Display Group Security by >>           Role of Group           Print To Ex | Cel Create Edit ssign Delete Audit Trail Search        |                              |                |
| All Groups By Role of Group                                                |                                                        | Role                         |                |
| Hiring Manager                                                             | nent Center                                            | Document Center              |                |
| Recruiter                                                                  |                                                        |                              |                |
| HR Admin                                                                   |                                                        |                              |                |
| C System Admin                                                             |                                                        |                              |                |
| C Internal Resource                                                        |                                                        |                              |                |
| C External Resource                                                        |                                                        |                              |                |
| C Partner Admin                                                            |                                                        |                              |                |
| Document Center                                                            |                                                        |                              |                |
|                                                                            | 1. As an Admin user                                    | r, navigate to Security > Gr | oups.          |
|                                                                            | 2. Select the Docum                                    | nent Center group and the    | n choose Edit. |
|                                                                            |                                                        |                              |                |

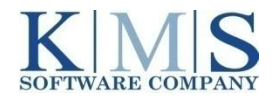

### **Document Indices Notes**

### XpressHR 4.7 – Document Indices

Slide 38

#### How to Enable Document Indices Functionality

| ſ                                                     | 6       | Edit Group Webpage Dialog                                                                                                    |            |                              | 3   |
|-------------------------------------------------------|---------|----------------------------------------------------------------------------------------------------|------------|------------------------------|-----|
|                                                       | e       | https://qa.online-onboarding.com/KMS/ModalFrame.aspx                                                                                                    | 1          | KMS Software Company, LLC [U | JS] |
|                                                       |         | Name Document Center     Role Document Center       Allow view document:     Image: Comparison of the comparison of the comparison of t | enter      |                              |     |
|                                                       |         | Allow remove document:                                                                                                    |            |                              |     |
| Next, mark the <i>"Allow view</i>                     | da      | ocument indices" box.                                                                                                    |            |                              |     |
| You may also mark any ot<br>upload document" or "Allo | he<br>w | r options you would like to see such as "Allow view document audit."                                                                                                    | d Mode: On | Update Cancel                |     |
| Click Update to apply.                                |         |                                                                                                    |            |                              |     |

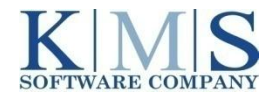

3.

4.

5.

## **Security Notes**

### XpressHR 4.7 – Enable Security Three Question Challenge

Slide 39

#### How to Enable the Security Three-Question Challenge

| Logo Settings Logo Collection Password Security Manage Employees Process Activ                                                                                                    | vation Process Configuration Integration Settings Audit Trail |
|----------------------------------------------------------------------------------------------------|---------------------------------------------------------------|
| Provide Password Security                                                                                                    | 1 An Admin user povigates to Assount Settings                 |
| Force User to Change Password on First Logon                                                                                                    | 1. An Admin user havigates to Account Settings.               |
| Password Minimum Length (value must be 4 or greater) //<br>Password Maximum Length (value must be 60 or less) 30<br>Password Expiration in Days (make 0 to never expire) 0<br>Password History Security (keep last 5) ??<br>Number of Criteria That Must Be Met Making Passwords 2 | 2. Select the Password Security tab.                          |
| Enforce Passwords To Include One Uppercase Letter                                                                                                    | 3. Chose the number of security questions from the            |
| Enforce Passwords To Include One Lowercase Letter                                                                                                    | dron down list                                                |
| Enforce Passwords To Include One Number                                                                                                    |                                                               |
| Number of Security Questions 3      Enter text for password security instructions     Recover Password by Mail                                                                                                    | 4. Click Apply.                                               |
| Email To Reset Passwords For Users Who Have No Email                                                                                                    |                                                               |
| Apply                                                                                                    |                                                               |

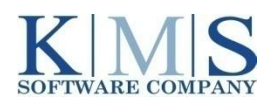

## **Security Notes**

| Title<br>PJCode                                                                 |                                             |
|---------------------------------------------------------------------------------|---------------------------------------------|
| Security Answer 2<br>Security Question 3<br>Security Answer 3                   | Mother's Maiden Name                        |
| Security Question 1<br>Security Answer 1<br>Security Question 2                 | Mother's Maiden Name   Mother's Maiden Name |
| First Name<br>Middle Name<br>Last Name<br>Password<br>Confirm Password<br>Email |                                             |

### XpressHR 4.7 Enable Security Three Question Challenge

#### How to Enable the Security Three-Question Challenge

- 5. Next, go to Security > Users > Create.
- 6. Confirm your requested entries.

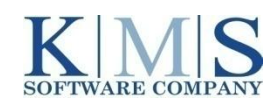

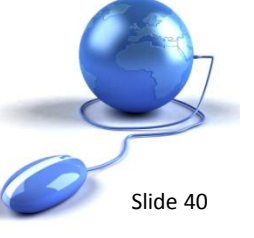

### **XpressHR 4.7 | Understanding E-Verify**

- The Department of Homeland Security's (DHS) U.S. Citizenship and Immigration Services Bureau (USCIS) and the Social Security Administration (SSA) jointly conduct *E-Verify*, a federal employment eligibility program.
- The E-Verify program checks the DHS database, using an automated system to verify the employment authorization of all newly hired employees.
- After the Form I-9 is completed, new hire data is transmitted from XpressHR to the Department of Homeland Security's database.
- DHS checks the validity of:
  - The new hire name
  - Social Security Number and other immigration documents
  - Date of Birth
  - Citizenship
- If non-citizen, DHS now requests that the employer compare the photo displayed on the screen with the photo presented to the employer by the new hire.

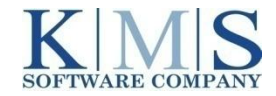

Slide 4'

## XpressHR 4.7 | Still 3 Easy Steps

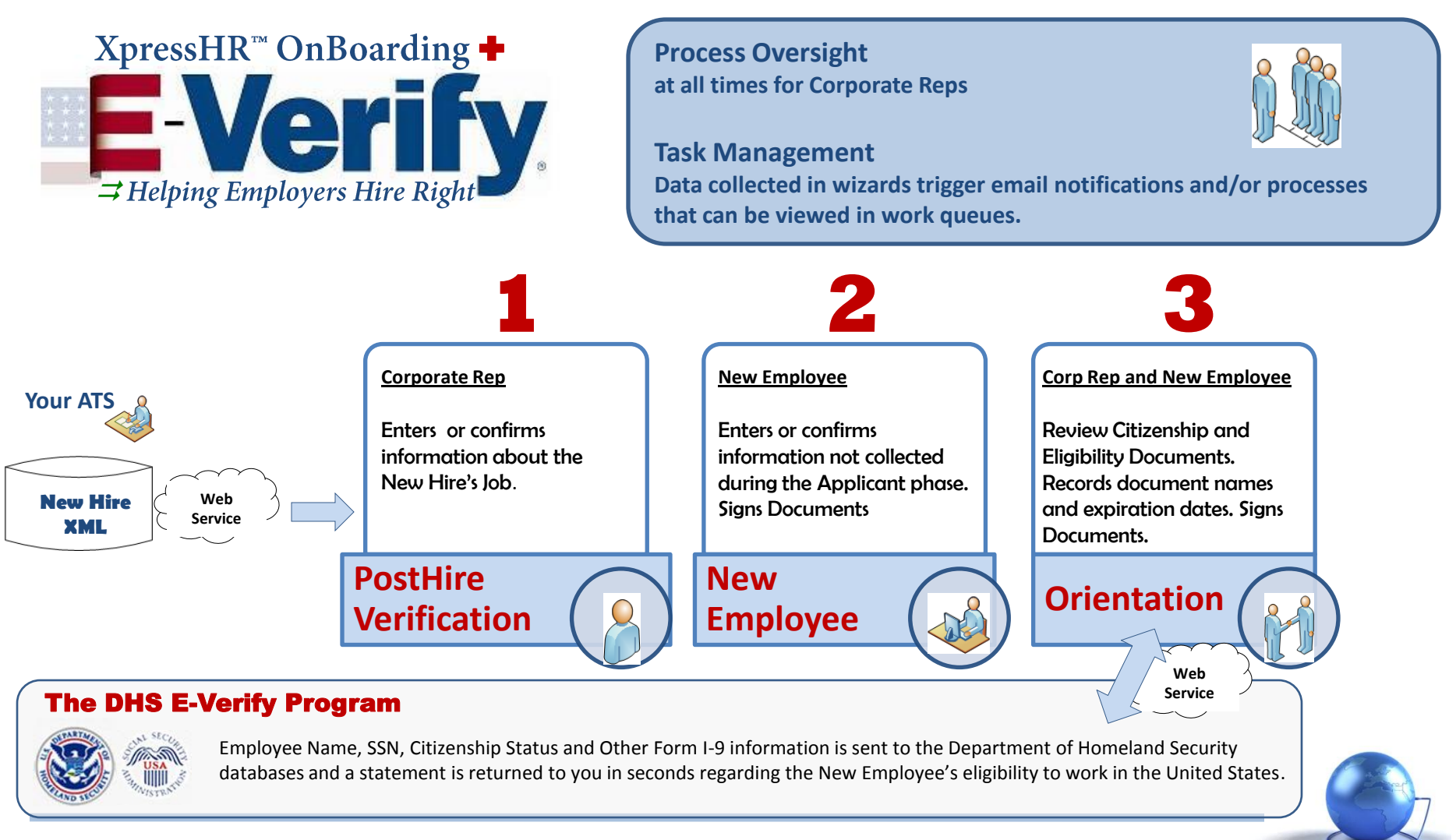

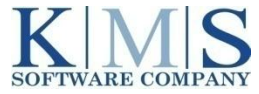

**E-Verify** requires that an employee have a Social Security number in order to be processed through the E-Verify system. XpressHR accommodates the process for employees who are awaiting a Social Security number and provides a methodology to track when the number is received. If the SSN number is received more than three days past the employee's start date, XpressHR provides an opportunity for the employer to state the reason for the delay.

Once the OnBoarding<sup>™</sup> and I-9 Verification processes are completed, the employee identification information is automatically passed into the Web Service method. This method checks the data at the Social Security Agency (SSA) and Department of Homeland Security (DHS), and returns the eligibility statement to XpressHR OnBoarding<sup>™</sup>. The queue of steps in the E-Verify process depends on the initial eligibility statement returned.

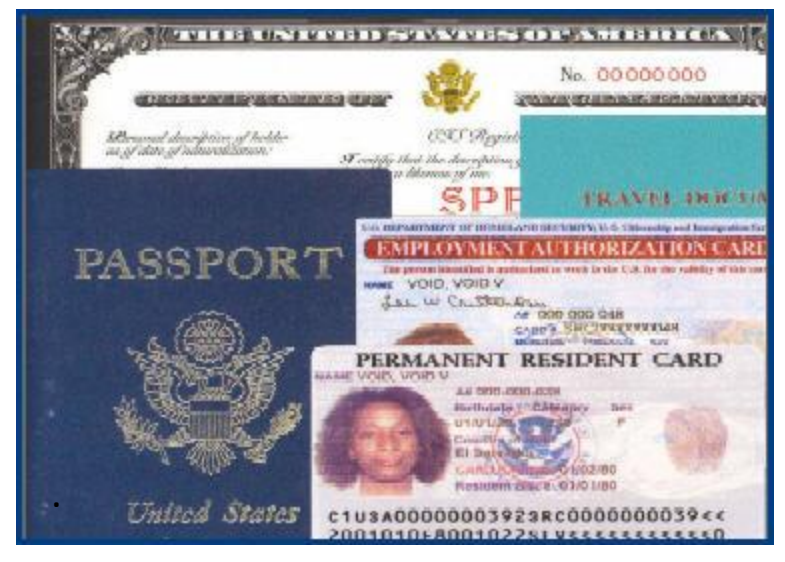

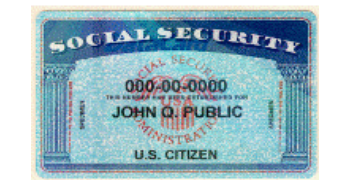

XpressHR also provides a way for you to view samples of immigration documents to assist you in the document review and verification process.

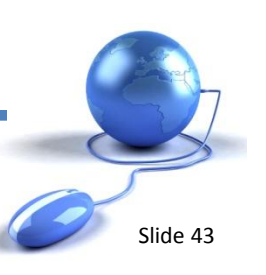

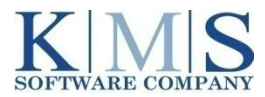

- Complete OnBoarding Steps as you normally do.
- You may click the E-Verify Tab to quickly view all <u>E-Verify Activities only</u>.

| ome Reports Process Notific                                                                                                    | cations Security                                                                                                    | Reference Files                                                                                                    | Admin Reports                                                                                                    | Account Settings                                                                                                    | My Profile                                                                                                    |                                                                                   |                                                                                                    | ~              |
|----------------------------------------------------------------------------------------------------|----------------------------------------------------------------------------------------------------|----------------------------------------------------------------------------------------------------|----------------------------------------------------------------------------------------------------|----------------------------------------------------------------------------------------------------|----------------------------------------------------------------------------------------------------|-----------------------------------------------------------------------------------|----------------------------------------------------------------------------------------------------|----------------|
| no nopona riocusa noun                                                                                                    | outons secondy                                                                                                    |                                                                                                    | raminitoporto                                                                                                    | Account betangs                                                                                                    | in the second                                                                                                    |                                                                                   |                                                                                                    | $\sim$         |
| rk Queue Summary                                                                                                    |                                                                                                    | E-Verify Summary                                                                                                    |                                                                                                    |                                                                                                    | Search Work Que                                                                                                    | ue                                                                                |                                                                                                    |                |
| loarding                                                                                                    | 5                                                                                                    | Initial Verification                                                                                                    |                                                                                                    | 6                                                                                                    |                                                                                                    |                                                                                   |                                                                                                    |                |
| Business-Days                                                                                                    | 2                                                                                                    | Secondary Verification                                                                                                    |                                                                                                    | 1                                                                                                    | Search By                                                                                                    | Activity                                                                          |                                                                                                    |                |
| erify                                                                                                    | 10                                                                                                    | Third Verification                                                                                                    |                                                                                                    | 1                                                                                                    | Activity                                                                                                    | Initial Verification                                                              | 1                                                                                                    |                |
| everification                                                                                                    | 1                                                                                                    | Signature Step                                                                                                    |                                                                                                    | 2                                                                                                    | Ch-10                                                                                                    |                                                                                   |                                                                                                    |                |
| ns On Demand                                                                                                    | 1                                                                                                    | Overdue Ferre                                                                                                    |                                                                                                    | 10                                                                                                    | Show                                                                                                    | Outstanding                                                                       | Activities Completed Activities C A                                                                                                    | All Activities |
| plication                                                                                                    | 1                                                                                                    | New Employees Since M                                                                                                    | /v Last Login                                                                                                    | 0                                                                                                    |                                                                                                    | S                                                                                 | Submit Clear Adv                                                                                                    | Ivanced Search |
| to the second second second second second second second second second second second second second second second                                                                                                    | <del>.</del>                                                                                                    | Matifications                                                                                                    |                                                                                                    | ō                                                                                                    |                                                                                                    |                                                                                   |                                                                                                    |                |
| nBoarding I-9 3 Business-Days                                                                                                    | E-Verify I-9 R                                                                                                    | leverification Form                                                                                                    | Wor<br>s On Demand                                                                                                    | ×<br>rk Queue<br>Offboarding eApplic                                                                                                    | ation                                                                                                    |                                                                                   |                                                                                                    | Sho            |
| Boarding I-9 3 Business-Days                                                                                                    | E-Verify I-9 R                                                                                                    | Reverification Form                                                                                                    | Wor<br>s On Demand                                                                                                    | rk Queue<br>Olfboarding eApplic                                                                                                    | te Of Birth Last Nar                                                                                                    | ne First Name                                                                     | • Case Status                                                                                                    | Sh             |
| Boarding I-9 3 Business-Days<br>Assigned To Activity<br>Jolie, Angelna Initial Verification                                                                                                    | E-Verify I-9 F<br>DueDate Hiring Dat<br>9/3/2009 8/26/2009                                                                                                    | Reverification Form<br>te Case Verification Num<br>2009082905452JB                                                                                                    | Wor<br>s On Demand 1<br>uber Emp ID Alien<br>xxxx-xxx-4423                                                               | x<br>rk Queue<br>Difboarding eApplic<br>en Number 1-94 Number Da<br>2/2                                                                                | te Of Birth Last Nar<br>2/1982 GRANT                                                                                                    | ne First Name<br>HUE                                                              | Case Status<br>SSA TENTATIVE NONCONFIRMATION                                                                                                    | Sh             |
| Assigned To Activity  Sole, Angelna Initial Verification                                                                                                    | E-Verify I-9 F<br>DueDate Hiring Dat<br>9/3/2009 8/26/2009<br>9/3/2009 8/29/2009                                                                                                    | teverification Form<br>te Case Verification Num<br>2009082905452JB<br>2009082906571PP                                                                                                    | Wor<br>s On Demand II<br>sber Emp ID Alien<br>xxxx-xxc-4423<br>xxxx-xxc-1111                                             | rk Queue<br>Offboarding eApplic<br>en Number I-94 Number Da<br>2/2<br>2/2                                                                              | te Of Birth Last Nar<br>2/1982 GRANT<br>2/1982 RIGHT                                                                                                    | ne First Name<br>HUE<br>BOB                                                       | Case Status<br>SSA TENTATIVE NONCONFIRMATION<br>EMPLOYMENT AUTHORIZED                                                                                                    | Sho            |
| Assigned To Activity Assigned To Activity  Jole, Angelna Initial Verification  Jole, Angelna Initial Verification  Jole, Angelna Initial Verification                                                                                                    | E-Verify I-9 F<br>DueDate Hiring Dat<br>9/3/2009 8/26/2009<br>9/3/2009 8/29/2009<br>9/3/2009 8/29/2009                                                                                               | teverification Form<br>te Case Verification Num<br>2009082905452JB<br>2009082906571PP                                                                                                    | Wor           s On Demand         I           sber Emp ID         Alier           xxxxxxxxxxxxxxxxxxxxxxxxxxxxxxxxxxxx   | rk Queue<br>Offboarding eApplic<br>on Number 1-94 Number Da<br>2/2<br>2/2<br>2/2<br>2/2                                                                | te Of Birth Last Nar<br>2/1962 GRANT<br>2/1982 RIGHT<br>2/1969 SIMON                                                                                                    | ne First Name<br>HUE<br>BOB<br>KEITH                                              | Case Status<br>SSA TENTATIVE NONCONFIRMATION<br>EMPLOYMENT AUTHORIZED                                                                                                    | She            |
| Assigned To Activity  Solve, Angelina Initial Verification  Solve, Angelina Initial Verification  Solve, Angelina Initial Verification  Solve, Angelina Initial Verification  Solve, Angelina Initial Verification  Solve, Angelina Initial Verification                                                                                                    | E-Verify I-9 F<br>DueDate Hiring Dat<br>9/3/2009 8/26/2009<br>9/3/2009 8/29/2009<br>9/3/2009 8/29/2009<br>9/8/2009 9/1/2009                                                                          | teverification Form<br>te Case Verification Num<br>2009082905452JB<br>2009082906571PP                                                                                                    | Wor           s On Demand         It           ober Emp ID         Alien           xxxxxxxxxxxxxxxxxxxxxxxxxxxxxxxxxxxx  | rk Queue<br>Offboarding eApplic<br>on Number I-94 Number Da<br>272<br>273<br>274<br>274<br>274<br>274<br>274<br>274<br>274<br>274<br>274<br>274        | te Of Birth Last Nar<br>2/1982 GRANT<br>2/1982 RIGHT<br>2/1989 SIMON<br>/01/1980 TESTCM                                                                                                    | me First Name<br>HUE<br>BOB<br>KEITH<br>PL AA TESTCMPL /                          | Case Status<br>SSA TENTATIVE NONCONFIRMATION<br>EMPLOYMENT AUTHORIZED                                                                                                    | She            |
| Assigned To Activity  Solve, Angelina Initial Verification  Solve, Angelina Initial Verification  Solve, Ang | E-Verify I-9 F<br>DueDate Hiring Dat<br>9/3/2009 8/26/2009<br>9/3/2009 8/29/2009<br>9/3/2009 8/29/2009<br>9/6/2009 9/1/2009<br>9/3/2009 8/29/2009                                                    | Reverification         Form           te Case Verification Num         2009082905452JB           2009082906571PP         0909010608188MW           2009082907252AM         2009082907252AM                                                                                          | Wor           s On Demand         It           ober Emp ID         Alien           xxxxxxxxxxxxxxxxxxxxxxxxxxxxxxxxxxxx  | rk Queue<br>Offboarding eApplic<br>en Number I-94 Number Da<br>2/2<br>2/2<br>2/2<br>01/<br>01/<br>01/                                                  | te Of Birth Last Nar<br>2/1982 GRANT<br>2/1982 RIGHT<br>2/1969 SIMON<br>/01/1980 TESTCM<br>/01/1970 JOEL                                                                                                    | me First Name<br>HUE<br>BOB<br>KEITH<br>PL AA TESTCMPL /<br>BILLY                 | Case Status<br>SSA TENTATIVE NONCONFIRMATION<br>EMPLOYMENT AUTHORIZED<br>AA EMPLOYMENT AUTHORIZED<br>SSA TENTATIVE NONCONFIRMATION                                         | She            |
| Assigned To Activity  Assigned To Activity  Jolie, Angelina Initial Verification  Jolie, Angelina Initial Verification  Angelina Initial Verification  Admin, Client Initial Verification  Admin, Client Initial Verification  Jolie, Angelina Initial Verification  Jolie, Angelina Initial Verification  Jolie, Angelina Initial Verification                                                                                                    | E-Verify I-9 F<br>DueDate Hiring Dat<br>9/3/2009 8/26/2009<br>9/3/2009 8/29/2009<br>9/3/2009 8/29/2009<br>9/6/2009 9/1/2009<br>9/3/2009 8/29/2009<br>9/3/2009 8/29/2009                              | Reverification         Form           2009082905452JB         2009082905452JB           2009082906571PP         0909010608188MW           2009082907252AM         2009082907272IQ                                                                                                   | Wor           s On Demand         It           ober Emp ID         Alient           xxxxxxxxxxxxxxxxxxxxxxxxxxxxxxxxxxxx | rk Queue<br>Offboarding eApplic<br>en Number I-94 Number Da<br>2/2<br>2/2<br>2/2<br>01/<br>01/<br>01/<br>01/<br>01/                                    | te Of Birth Last Nar<br>2/1982 GRANT<br>2/1982 RIGHT<br>2/1969 SIMON<br>/01/1980 TESTCMI<br>/01/1970 JOEL<br>/01/1970 JOEL                                                                                                    | ME First Name<br>HUE<br>BOB<br>KEITH<br>PL AA TESTCMPL A<br>BILLY<br>BILLY        | Case Status     SSA TENTATIVE NONCONFRMATION     EMPLOYMENT AUTHORIZED     SSA TENTATIVE NONCONFRMATION     SSA TENTATIVE NONCONFRMATION                                   | She            |
| I-9 3 Business-Days         Assigned To Activity         Jole, Angelna Intial Verification         Jole, Angelna Intial Verification         Jole, Angelna Intial Verification         Jole, Angelna Intial Verification         Jole, Angelna Intial Verification         Jole, Angelna Intial Verification         Jole, Angelna Intial Verification         Jole, Angelna Intial Verification         Jole, Angelna Intial Verification         Jole, Angelna Intial Verification         Jole, Angelna Intial Verification         Jole, Angelna Intial Verification         Jole, Angelna Secondary Verification         Jole, Angelna Secondary Verification                                                                                                    | E-Verify I-9 F<br>DueDate Hiring Dat<br>9/3/2009 8/26/2009<br>9/3/2009 8/29/2009<br>9/3/2009 8/29/2009<br>9/6/2009 9/1/2009<br>9/3/2009 8/29/2009<br>9/3/2009 8/29/2009<br>1tion 9/12/2009 8/29/2009 | Reverification         Form           100002305452JB         2009082905452JB           2009082905452JB         2009082906571PP           0909010608188MW         2009082907252AM           2009082907252AM         2009082907272IQ           2009082907272IQ         200908290162GP | Wor           s On Demand         It           ober Emp ID         Alient           xxxxxxxxxxxxxxxxxxxxxxxxxxxxxxxxxxxx | rk Queue<br>Offboarding eApplic<br>en Number I-94 Number Da<br>2/2<br>2/2<br>2/2<br>01/<br>01/<br>01/<br>01/<br>01/<br>01/<br>01/<br>01/<br>01/<br>01/ | Ite Of Birth Last Nar           2/1982         GRANT           2/1982         RIGHT           2/1989         SIMON           /01/1980         TESTCMI           /01/1970         JOEL           /01/1970         JOEL           /01/1970         JOEL           /01/1970         JOEL | ME First Name<br>HUE<br>BOB<br>KEITH<br>PL AA TESTCMPL /<br>BILLY<br>BILLY<br>MAE | Case Status     SSA TENTATIVE NONCONFRMATION     EMPLOYMENT AUTHORIZED     SSA TENTATIVE NONCONFRMATION     SSA TENTATIVE NONCONFRMATION     DHS TENTATIVE NONCONFRMATION+ | She            |

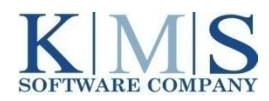

E-Verify v21 - What's New

The latest upgrade to the XpressHR OnBoarding<sup>™</sup> Platform – Version 4.7, features an important E-Verify v21 upgrade that streamlines the E-Verify process and updates the user interface

#### Improvements to the 3-day Rule

If you are unable to create an E-Verify case within 3-days of Start Date, you will now be prompted to enter the reason for the delay.

#### New Audit Trail for Tentative Nonconfirmations (TNC) Notices and Referral Letters

XpressHR has always provided an audit trail of all actions taken throughout the application. Now however, E-Verify will also record when the user prints the TNC Notice or Referral Letters.

#### Updates to terminology in the SSA and DHS TNC Notices and Referral Letters.

These updates improve user understanding of the information and instructions provided.

#### **New Case Closure Process**

When closing a case, employers will be prompted by a wizard to answer a question that will provide more clarity around the closed case and offer appropriate and easy to understand closure codes.

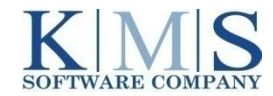

E-Verify v21 - What's New

#### **New Case Closure Codes**

The closure code language has also been simplified to improve user understanding and case closure accuracy.

#### Improvements to the reasons for a Social Security Administration (SSA) TNC

The language describing the reasons for the SSA TNC has been updated so it is easily understood by both employers and employees.

#### **User Interface**

Several E-Verify panels have been consolidated and verbiage/instructions clarified to make the process more intuitive.

#### **E-Verify for Federal Contractors**

For Federal contractors who must E-Verify existing employees, a standardized process has been developed.

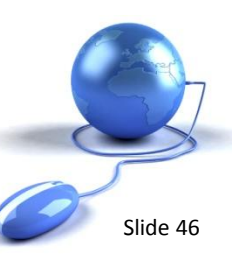

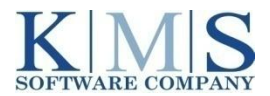

#### Improvements to the 3-day Rule

Current rules associated with E-Verify processing indicate that the employee must submit an E-Verify query within three (3) days of the date the employee starts work for pay.

XpressHR now accommodates all categories indicated by E-Verify when you need to state an Overdue Reason if you fail to submit the E-Verify query within 3 days.

- Awaiting Social Security Number
- Technical Problems
- Audit Revealed that New Hire Was Not Run through E-Verify
- Federal Contractor with E-Verify Clause verifying an existing employee

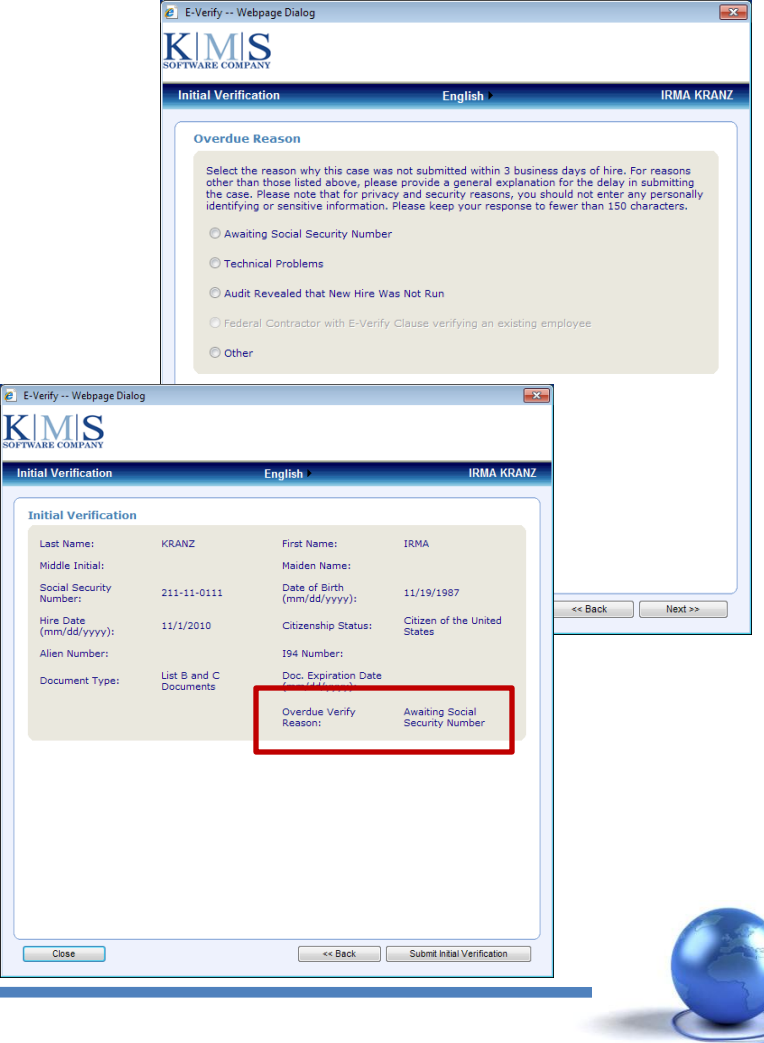

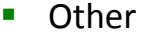

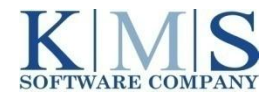

#### Improvements to the 3-day Rule Hire Date vs. Start Date

The E-Verify Hire Date / Start Date issue has also been clarified and programmatically addressed in XpressHR with E-Verify v21 in the following ways:

- Offer Date = The employee accepts the employer's offer of employment
- Start Date = The Date the employee starts work for pay

|                          | English >                    | IRMA P |
|--------------------------|------------------------------|--------|
| eview Employee Informat  | tion from Form I-9:          |        |
| Start Date (mm/dd/yyyy): | 1/1/2010                     |        |
| Citizenship Status:      | Citizen of the United States |        |
| Document Type:           |                              |        |
| List B and C Documents   |                              | •      |
|                          |                              |        |
|                          |                              |        |
|                          |                              |        |
|                          |                              |        |
|                          |                              |        |
|                          |                              |        |
|                          |                              |        |
|                          |                              |        |
|                          |                              |        |
|                          |                              |        |
|                          |                              |        |

The E-Verify Hire date is calculated based on when the E-Verify activity is created:

- If the E-Verify Create date is less than the Start Date, then the Hire Date = E-Verify Create Date
- If the E-Verify Create Date is equal to or greater than the Start Date, then the E-Verify Hire Date = Start Date

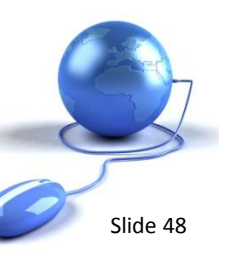

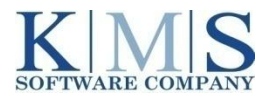

#### **New Case Closure Process**

When closing a case, employers will be prompted by a wizard to answer a question that will provide more clarity around the closed case and offer appropriate and easy to understand closure codes.

The Resolve Case option, formerly used to close a case in E-Verify, has been streamlined and is more dynamic. With E-Verify v21, the Complete/ Resolve Case Closure option displays as a result of three major conditions:

- Employee is Employment Authorized.
- Employee Receives a Final Nonconfirmation.
- Employee Receives a Tentative Nonconfirmation and/or the E-Verify case is in process.

For each major condition, the case closure language has been simplified and offers reason codes that are specific to the case.

|                                                         | English 🕨                                                                            | IRMA K                                     |
|---------------------------------------------------------|--------------------------------------------------------------------------------------|--------------------------------------------|
| Complete/Resolve                                        | e the E-Verify Process                                                               |                                            |
| Is the employee currently e                             | employed with this company?                                                          |                                            |
| Please select the appropr<br>for this employee. Note th | iate option below to complete or resolv<br>hat option(s) not applicable at this time | e the E-Verify proce<br>have been disabled |
| © Duplicate Case                                        |                                                                                      |                                            |
| ◎ Incorrect Data                                        |                                                                                      |                                            |
|                                                         |                                                                                      |                                            |
|                                                         |                                                                                      |                                            |
|                                                         |                                                                                      |                                            |
|                                                         |                                                                                      |                                            |
|                                                         |                                                                                      |                                            |
|                                                         |                                                                                      |                                            |
|                                                         |                                                                                      |                                            |

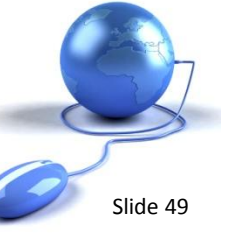

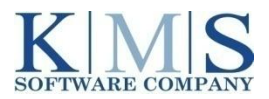

#### **New Case Closure Process**

DHS dynamically presents the reason codes specific to each of the 3 major conditions.

#### Employee receives a Tentative Nonconfirmation

- Employer decides to allow the employee to continue working even though the employee has received a Tentative Non Confirmation and has chosen to Not Contest the TNC.
- The E-Verify case is a duplicate.
- The E-Verify case contains inaccurate information. (*formerly Invalid Query*)
- Employee is terminated before the case is updated. Answer "No" to the first question and select the appropriate reason code presented.

| iai vernication                                            | English ►                                                                             | IRMA K                                     |
|------------------------------------------------------------|---------------------------------------------------------------------------------------|--------------------------------------------|
| Complete/Resolv                                            | e the E-Verify Process                                                                |                                            |
| Is the employee currently                                  | employed with this company?    Yes   No  Request Closure Options                      |                                            |
| Please select the appropr<br>for this employee. Note t     | iate option below to complete or resolve<br>hat option(s) not applicable at this time | e the E-Verify proce<br>have been disabled |
| <ul> <li>Duplicate Case</li> <li>Incorrect Data</li> </ul> |                                                                                       |                                            |
|                                                            |                                                                                       |                                            |
|                                                            |                                                                                       |                                            |
|                                                            |                                                                                       |                                            |
|                                                            |                                                                                       |                                            |
|                                                            |                                                                                       |                                            |

Note: You must follow all steps after receiving a Notice of Tentative Nonconfirmation. 1) Advise the Employee, 2) Allow the Employee to Contest or Not Contest the statement and 3) Sign the Notice and Referral Letter. Both the Corporate Rep and Employee must sign The Notice and Referral letters whether the employee choses Contest or Not Contest.

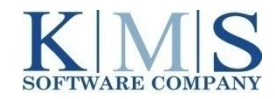

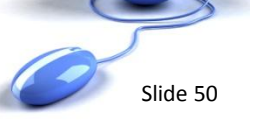

#### **New Case Closure Process**

*Eligibility data sent to DHS contains duplicate or incorrect information.* 

| Complete/Resolve                                            | the E-Verify Process                                                                                                    |
|-------------------------------------------------------------|----------------------------------------------------------------------------------------------------|
| Is the employee currently e                                 | Request Closure Options                                                                                                    |
| Please select the appropria<br>for this employee. Note that | ate option below to complete or resolve the E-Verify process<br>at option(s) not applicable at this time have been disabled.                                 |
| <ul> <li>Duplicate Case</li> <li>Incorrect Data</li> </ul>  | 1. Answer "Yes" to the first question and click the <i>Request Closure Options</i> button.                                                                   |
|                                                             | 2. Select "Incorrect Data" to resolve the E-Verify process for the employee. (This also resolves the DHS E-Verify case number associated with the employee.) |
|                                                             | 3. XpressHR reinitiates the I-9 Verification process and provides an opportunity for the data to be corrected.                                               |
|                                                             | 4. The E-Verify process starts again.                                                                                                    |

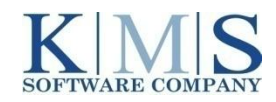

#### **New Case Closure Process**

Employer receives a Final Nonconfirmation.

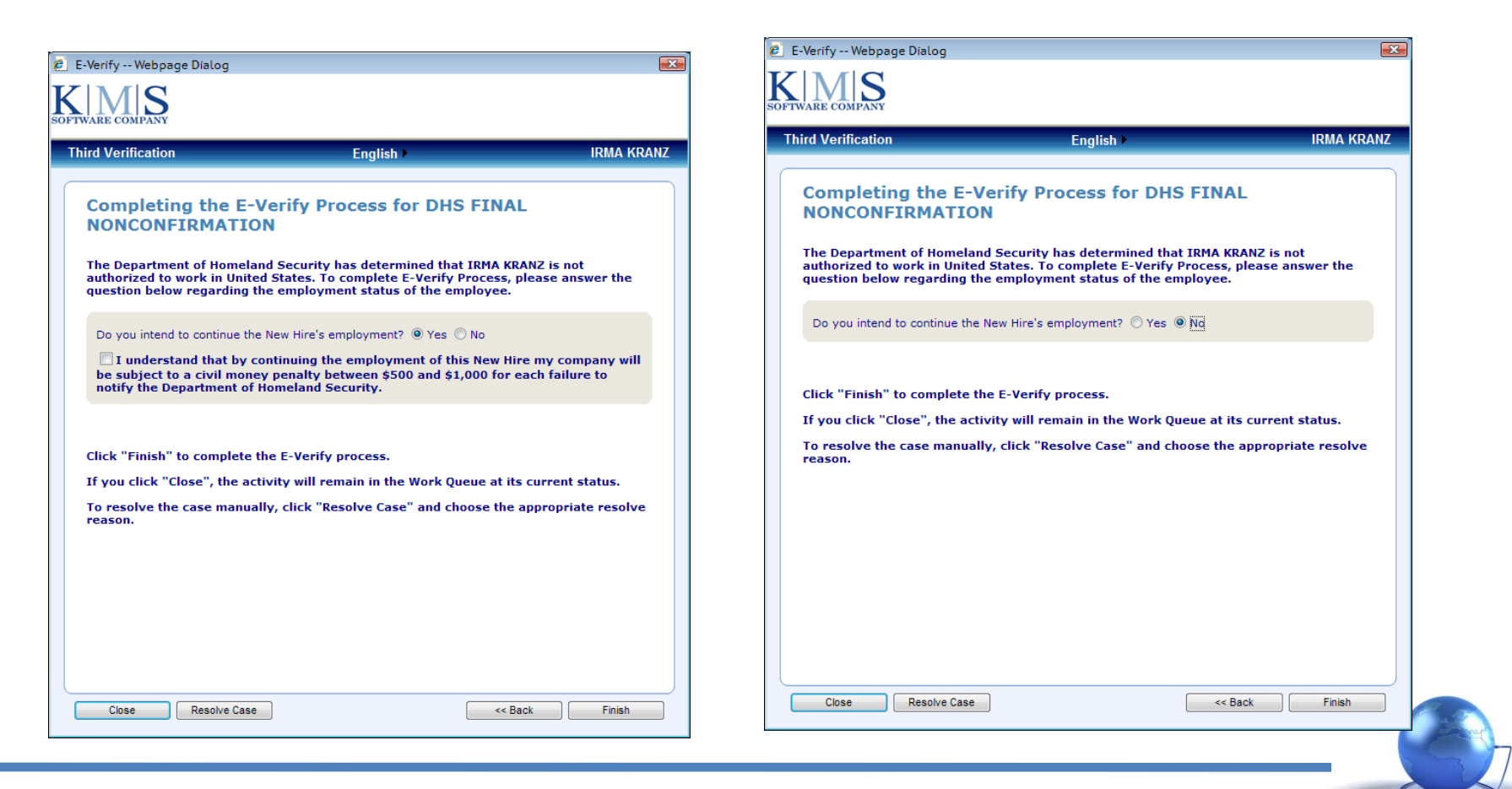

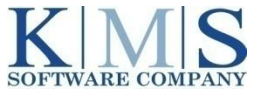

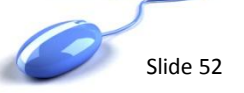

#### **New Case Closure Codes**

Employer receives an Employment Authorized Statement

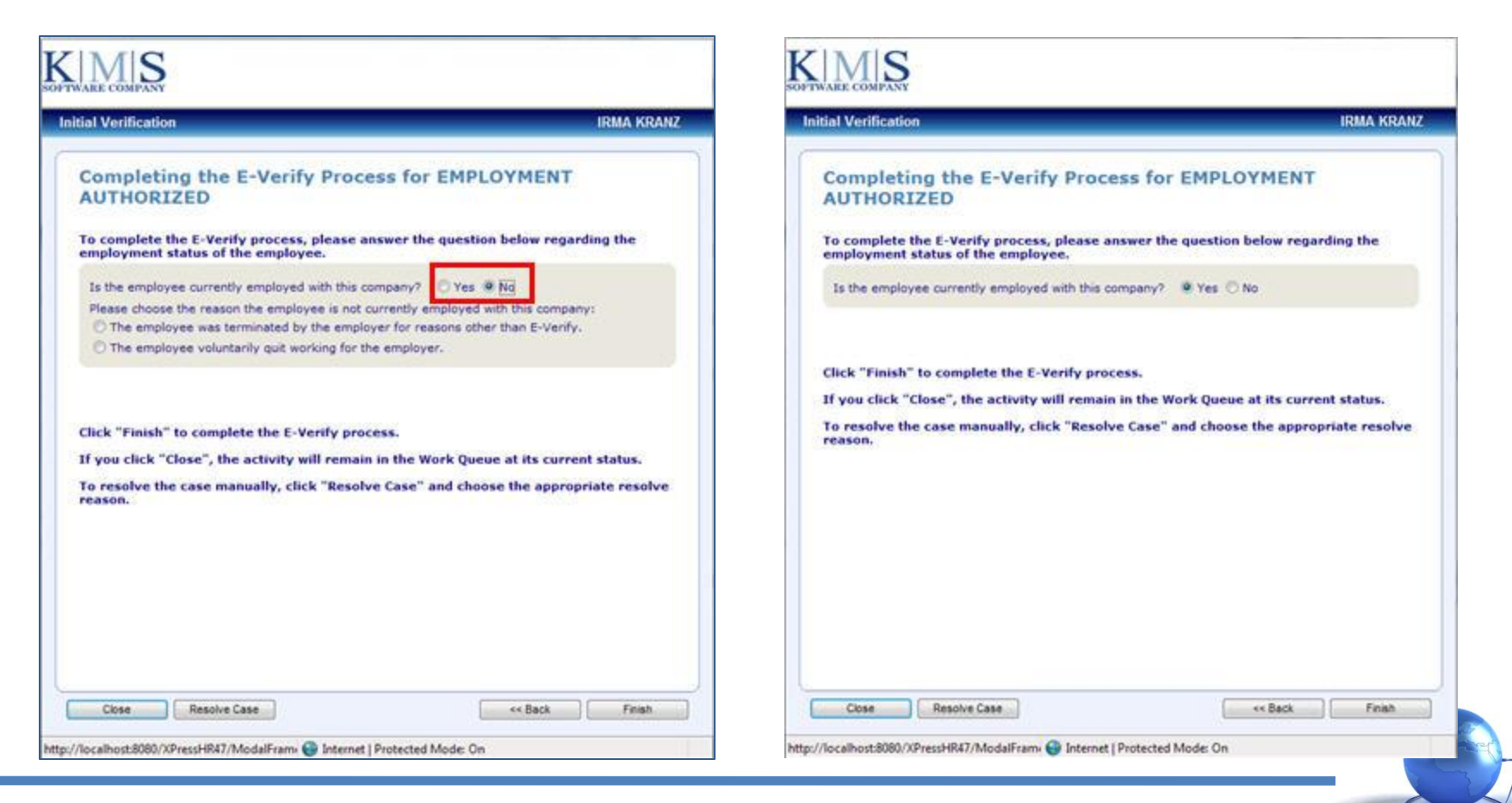

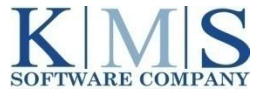

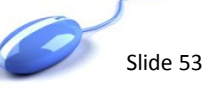

#### Improvements to the reasons for a Social Security Administration (SSA) TNC

The language describing the reasons for the SSA TNC has been updated so it is easily understood by both employers and employees.

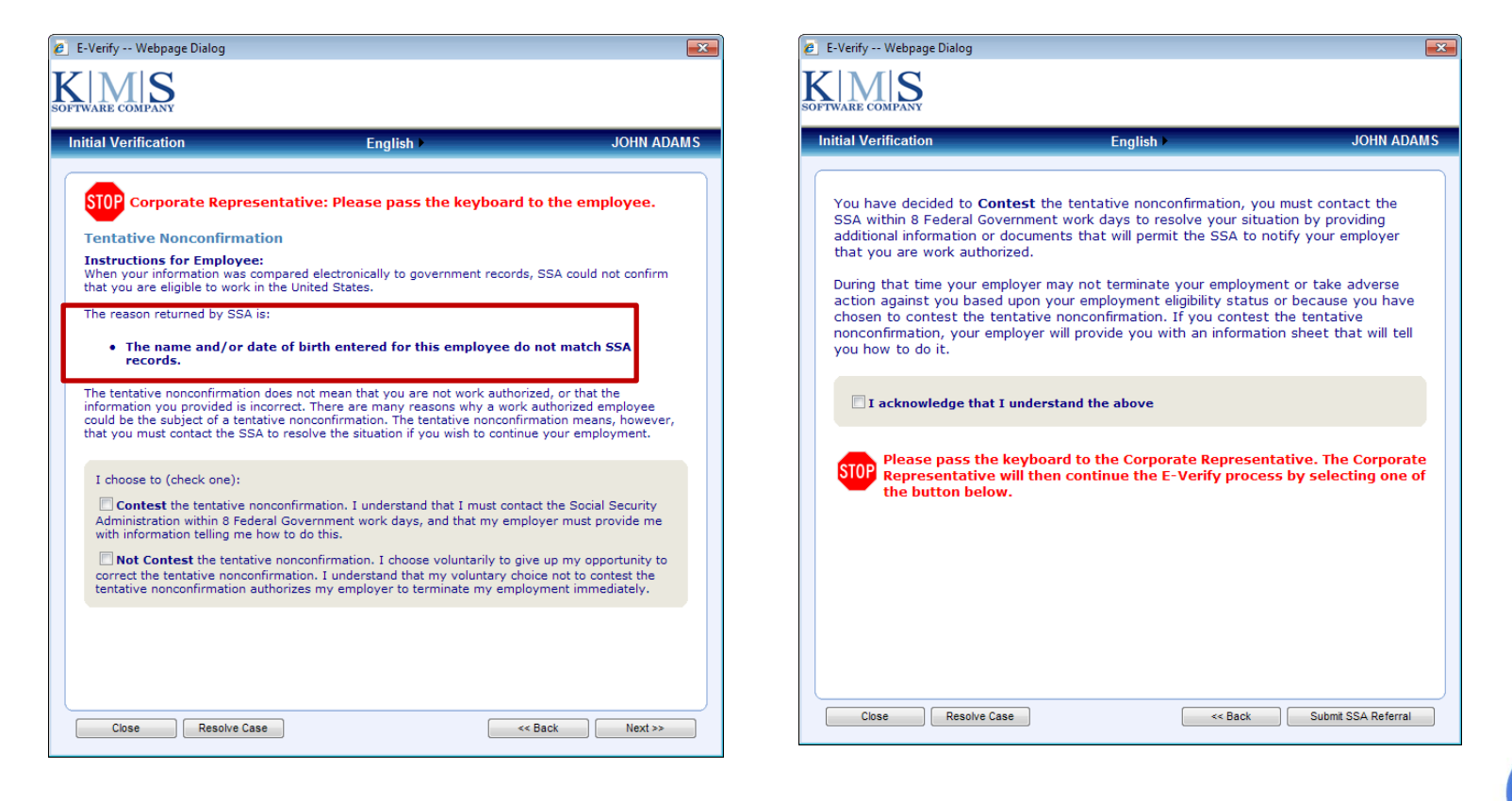

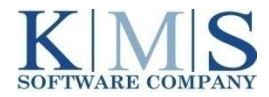

#### Improvements to the reasons for a Social Security Administration (SSA) TNC

The XpressHR Remote Employee process also features updated language describing the reasons for the SSA TNC that can be easily understood by both employers and employees.

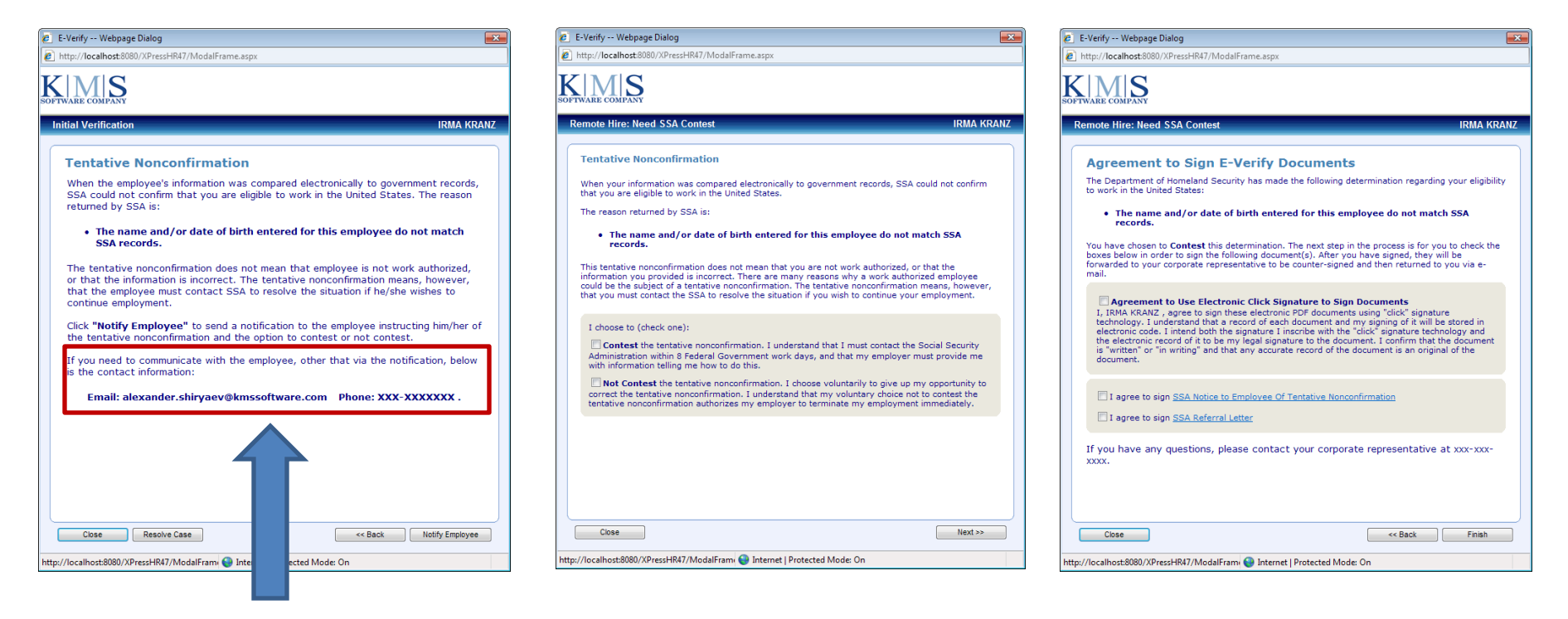

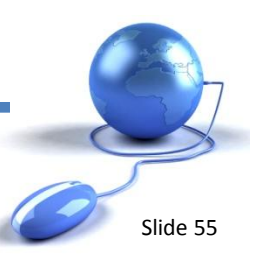

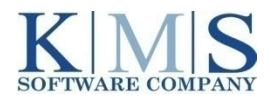

#### Improvements to the User Interface: An Initial Verification Document Upload Panel

When an employee presents a Permanent Resident card (Form I-551) or an Employment Authorization Document (Form I-766) as a verification document, XpressHR now facilitates retention of the document with a Scan and Upload feature that can be used immediately or later, at a more convenient time.

|                                                                                                    |                    | indat venication                                                                                                    |                                                                                                    |
|----------------------------------------------------------------------------------------------------|--------------------|----------------------------------------------------------------------------------------------------|----------------------------------------------------------------------------------------------------|
| Initial Verification Document Upload If an employee presents a Permanent Resident card or Alien Registration Receip (I-S51) as the verification document, the employer must make a copy of that de and keep it on file with Form 1-9. You can either scan and upload the document or copy the document for future uploading into the employee's 1-9 file. Please choose which option you will use: Scan and Upload Now Permanent Resident Card or Alien Registration Receipt Card (Form 1-S51) Scan the document and upload the file. File must be in TIFF, GIF, PNG, JPEG or TIFF form no larger than 1.5 MB. Uploa Scan and Upload Later | pt Card<br>ocument | Initial Verification Document<br>If an employee presents a Permanent Resi<br>(I-551) as the verification document, the e<br>and keep it on file with Form I-9.<br>You can either scan and upload the documu<br>uploading into the employee's I-9 file. Plea<br>Scan and Upload Now<br>Scan and Upload Later | Upload<br>dent card or Alien Registration Receipt Card<br>mployer must make a copy of that document<br>ant or copy the document for future<br>ise choose which option you will use: |
|                                                                                                    |                    |                                                                                                    |                                                                                                    |

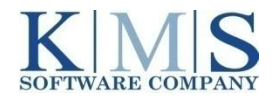

#### The E-Verify Process for Manual Entries or Existing Employees

A Manual E-Verify process is also available in XpressHR 4.7 and can be invoked two for reasons:

- To complete an E-Verify process for an employee who has completed a Form I-9 outside the XpressHR application.
- An existing employee who is assigned to a federal contract with a FARS clause

| itial Verification                                                                                                    | English                                                                                                    |
|----------------------------------------------------------------------------------------------------|----------------------------------------------------------------------------------------------------|
| Manual E-Verify Proc                                                                                                    | ess                                                                                                    |
| The manual E-Verify process can<br>XpressHR, or for existing employ<br>a federal contract with a FARS cl<br>Form I-9 - either paper or electro                                                                                                    | only be used for new hires that were onboarded outside of<br>ees who must be e-verified because they are now associated with<br>ause. In order to use this process you must have a completed<br>onic. |
| Please select the reason you                                                                                                    | are using the manual E-Verify process: *                                                                                                    |
| This is a new hire that was                                                                                                    | onboarded outside of XpressHR,                                                                                                    |
| This is an existing employed with a federal contract with a Federal contract with a Federal contract with a Federal contract with a federal contract with a federal contract w | ee who must be e-verified because he/she is now associated<br>ARS clause.                                                                                                    |
|                                                                                                    |                                                                                                    |
| Do you have a signed Form I-                                                                                                    | 9 for this new hire? <sup>(1)</sup> Yes <sup>(1)</sup> No *                                                                                                    |
|                                                                                                    |                                                                                                    |
|                                                                                                    |                                                                                                    |
|                                                                                                    |                                                                                                    |
|                                                                                                    |                                                                                                    |
|                                                                                                    |                                                                                                    |
|                                                                                                    |                                                                                                    |
|                                                                                                    |                                                                                                    |
|                                                                                                    |                                                                                                    |
|                                                                                                    |                                                                                                    |
|                                                                                                    |                                                                                                    |
| Close                                                                                                    | Next >>                                                                                                    |

If your XpressHR application has been configured with this functionality:

- 1. Navigate to Process and Select the E-Verify tab.
- 2. Review the E-Verify process information at the top of the panel and select the appropriate category.
- 3. Click the NEXT button.

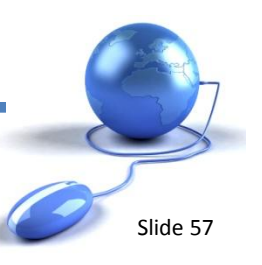

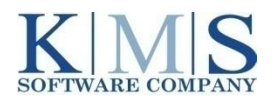

#### The E-Verify Process for Manual Entries or Existing Employees

Completing an E-Verify process for an employee who has completed a Form I-9 outside the XpressHR application.

| Welcome to the Manual E-Verify Process   Enter the employee information from the Form 1-9:   First Name:   AMY   Middle Initial:   T   Last Name:   ARLINGTON   Maiden Name:   IRVING   Social Security Number:   232-41-2432   Date of Birth (mm/dd/yyyy):   12/12/1980   Is the new hire a remote employee?   Yes © Net |                        |
|----------------------------------------------------------------------------------------------------|------------------------|
|                                                                                                    | ure uploading into the |
| 1. Enter the employee information from the Form I-9         2. Click the NEXT button.         3. Select the appropriate Scan and Upload button to upload the document.         Close       4. Click NEXT to continue entering information from the Form I-9.                                                              | ick Next >>            |

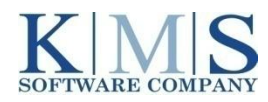

#### The E-Verify Process for Manual Entries or Existing Employees

Completing an E-Verify process for an employee who has completed a Form I-9 outside the XpressHR application.

| Initial Verification                                 | English                      | AM | ARLINGTON |
|------------------------------------------------------|------------------------------|----|-----------|
| Review Employee Inform                               | nation from Form I-9:        |    |           |
| Start Date (mm/dd/yyyy):                             | 01/22/2011                   |    |           |
| Citizenship Status:                                  | Citizen of the United States |    | •         |
| Document Type:<br>Unexpired U.S. Passport or U.S. Pa | assport Card                 |    | •         |
| Passport #:                                          | C34593845                    |    |           |
| Doc. Expiration Date<br>(mm/dd/yyyy):                | 12/12/2012                   |    |           |
|                                                      |                              |    |           |
|                                                      |                              |    |           |
| nter the Start Da                                    | ite. Citizen Status.         |    |           |
| Documents Type,                                      | Document                     |    |           |
| Numbers and Exp                                      | iration Dates.               |    |           |
|                                                      |                              |    |           |
| lick the NEXT bu                                     | tton.                        |    |           |
|                                                      |                              |    |           |

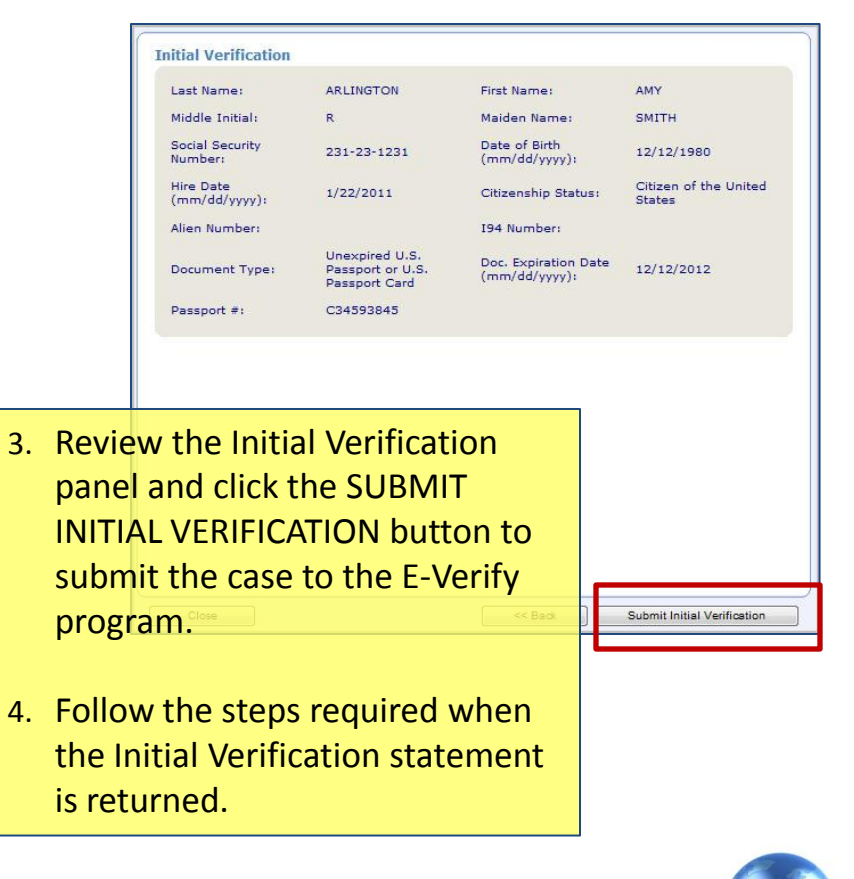

Slide 59

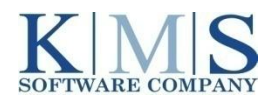

#### **E-Verify for Federal Contractors**

For clients who are federal contractors with an E-Verify clause, XpressHR now features a standardized E-Verify process to streamline the input and easy upload of Form I-9 information for existing employees.

| Please sele            | t the reason you are using the manual E-Verify process:                                                      |
|------------------------|----------------------------------------------------------------------------------------------------|
| 🔿 This is a            | new hire that was onboarded outside of XpressHR.                                                             |
| This is a with a feder | existing employee who must be e-verified because he/she is now associated<br>al contract with a FARS clause. |
|                        |                                                                                                    |
|                        |                                                                                                    |

If your XpressHR application has been configured with this functionality:

- 1. Navigate to Process and Select the E-Verify tab.
- 2. Review the E-Verify process information at the top of the panel and select the appropriate category.

Slide 60

3. Click the NEXT button.

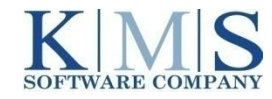

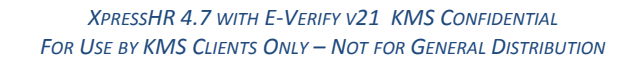

#### **E-Verify for Federal Contractors**

For clients who are federal contractors with an E-Verify clause, XpressHR now features a standardized E-Verify process to streamline the input and easy upload of Form I-9 information for existing employees.

|                                                                                                    | E-Verify Webpage Dialog                                                                                                    |
|----------------------------------------------------------------------------------------------------|----------------------------------------------------------------------------------------------------|
|                                                                                                    | http://localhost.8080/XPressHR47/ModalFrame.aspx                                                                                                    |
|                                                                                                    | SOFTWARE COMPANY                                                                                                    |
| Employers will be asked to confirm<br>that they are a Federal Contractor<br>with a FAR E-Verify clause and<br>whether a Form I-9 has been<br>completed for the Employee. | Initial Verification          Welcome to the FARS Existing Employee E-Verify Process         The purpose of the FARS Existing Employee E-Verify Process is to allow you to E-Verify employees associated with a federal contract with a FARS clause. In order to use this process you must have a completed Form 1-9 - either paper or electronic.         Are you a Federal Contractor E-Verifying existing employees under the FARS clause? Yes INO         You must be a Federal Contractor to E-Verify an existing employee.         Correct your answer, or click Close to exit the process.         Image: Close         http://localhost:8080/XPressHR47/ModalFrame         Metp://localhost:8080/XPressHR47/ModalFrame |

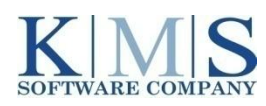

Slide 61

#### **E-Verify for Federal Contractors**

Employers will be asked to confirm that they are a Federal Contractor with a FAR E-Verify clause and whether a Form I-9 has been completed for the Employee. If the answer to each of the questions posed is "yes," the employer will be presented with panels to provide the required I-9 information; scan and upload the Form I-9; and invoke the E-Verify process.

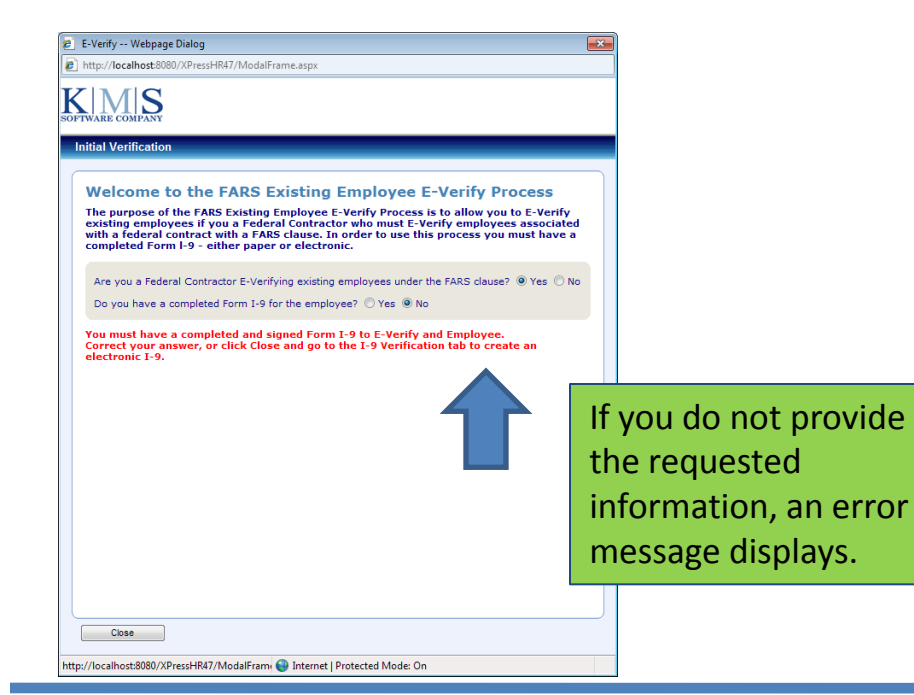

| E-Verify Webpage Dialog                                                                                           |                                                                                                    |         |
|----------------------------------------------------------------------------------------------------|----------------------------------------------------------------------------------------------------|---------|
| http://localhost:8080/XPressHR4                                                                                   | 7/ModalFrame.aspx                                                                                                    |         |
| TWARE COMPANY                                                                                                    |                                                                                                    |         |
| nitial Verification                                                                                               |                                                                                                    |         |
|                                                                                                    |                                                                                                    |         |
| Welcome to the F                                                                                                  | ARS Existing Employee E-Verify Process                                                                                                    |         |
| The purpose of the FARS I<br>existing employees if you<br>with a federal contract wi<br>completed Form I-9 - eith | Existing Employee E-Verify Process is to allow you to E-Verify<br>a Federal Contractor who must E-Verify employees associat<br>th a FARS clause. In order to use this process you must have<br>er paper or electronic. | ed<br>a |
| Are you a Federal Contracto                                                                                       | or E-Verifying existing employees under the FARS clause? (a) Yes                                                                                                    | No      |
| Do you have a completed 5                                                                                         | arm 1.9 for the employees? @ Yes $\bigcirc$ No                                                                                                    |         |
| bo you have a completed in                                                                                        |                                                                                                    |         |
| Enter the employee info                                                                                           | ormation from the Form I-9:                                                                                                    |         |
| First Name:                                                                                                    |                                                                                                    |         |
| Middle Initial:                                                                                                   |                                                                                                    |         |
| Last Name:                                                                                                    |                                                                                                    |         |
| Maiden Name:                                                                                                    |                                                                                                    |         |
| Social Security Number:                                                                                           |                                                                                                    |         |
| Date of Birth<br>(mm/dd/yyyy):                                                                                    |                                                                                                    |         |
|                                                                                                    |                                                                                                    |         |
|                                                                                                    |                                                                                                    |         |
|                                                                                                    |                                                                                                    |         |
|                                                                                                    |                                                                                                    |         |
| Close                                                                                                    | Next >>                                                                                                    |         |
|                                                                                                    |                                                                                                    |         |

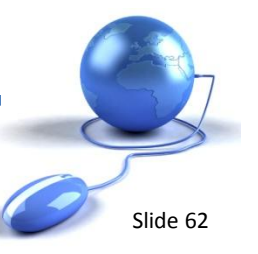

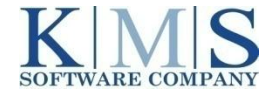

### **XpressHR 4.7 | QA Testing Guidelines**

### What and How to Test

- Test all new features and functionality outlined in this document.
- To prepare for a photo upload, snag or scan a picture of a person and save it as .GIF file that is no larger than 1.5 Mb.
- Log in to your QA environment. The QA url always begins this way: <u>https://qa.online-onboarding/[yourcompanysitename]</u>
- Use the SSN numbering sequence on the following pages to display the various E-Verify statements.

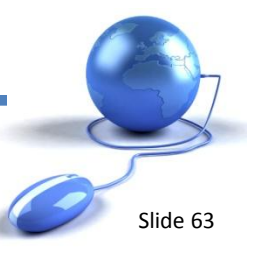

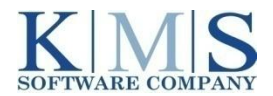

### **XpressHR 4.7 | QA Testing Guidelines**

- Process a new hire the way you normally do. The test account uses an Everify Mock Service, so you will not create real E-Verify cases.
- The mock service is SSN-driven with the 6<sup>th</sup> digit of the SSN triggering various results. Use these sample SSNs to test E-Verify v21 new features:
  - 111-11-1111 To return an EMPLOYMENT AUTHORIZED statement
  - 111-11-0111 To return a PHOTO MATCHING required statement
  - 111-11-2111 To return a SSA RE-VERIFY statement
  - 111-11-3111 To return a SSA RE-VERIFY DHS RE-VERIFY
  - 111-11-4111 To return a SSA RE-VERIFY DHS RE-VERIFY CONFIRM PHOTO
  - 111-11-5111 To return a SSA RE-VERIFY CONFIRM PHOTO
  - 111-11-6111 To return a DHS RE-VERIFY statement (please select Lawful Permanent Resident, not US Citizen as Citizenship status)
  - 111-11-7111 To return a DHS RE-VERIFY SSA RE-VERIFY
  - 111-11-8111 To return a DHS RE-VERIFY SSA RE-VERIFY CONFIRM PHOTO
  - 111-11-9111 To return a DHS RE-VERIFY CONFIRM PHOTO
  - 511-11-1111 To return a DHS TENTATIVE NONCONFIRMATION statement on Initial Verification

Please note citizenship status does not apply (in testing only) when the 6<sup>th</sup> digit in the SSN triggers a photo matching result. For example, if you select U.S. Citizen, and use the SSN 111-11-9111 the photo matching will still trigger.

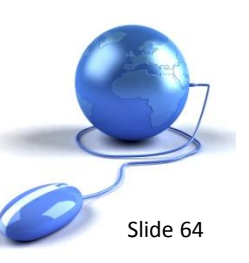

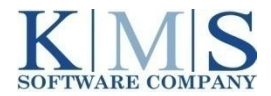

### **XpressHR 4.7 | Where and How to Get Support**

### Call Center Support | Client Services Representatives: Melonie Towell and Phyllis Wilsie

- First Line of support for all system issues
- Enter an entry to the NetSuite System (preferred)
- Email: <a href="mailto:support@kmssoftware.com">support@kmssoftware.com</a>
- Telephone: 323.935.5300 x 5843
- All service issues reported or received are assigned a severity level
  - P1/ Emergency: This type of issue/problem adversely impacts business significantly, rendering the application non-functional. This type of issue is immediately addressed.
  - P2/ High: This type of issue/problem adversely impacts your business significantly and severely limits operations of the application.
  - P3/ Medium: This type of issue/problem disrupts the operations of the application, however a work around (temporary fix) has been identified.
  - P4/ Low: This type of issue/problem requires technical attention, but there is no visible disruption to the operations of the Software.

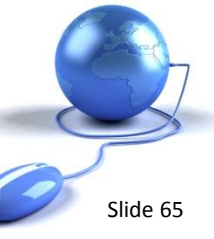

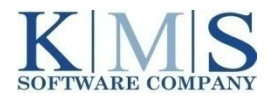

### **XpressHR 4.7 | Where and How to Get Support**

### Call Center Support | Client Services Representatives: Melonie Towell and Phyllis Wilsie

- After severity level is defined the service request ticket is sent to appropriate KMS contact:
  - **P1/P2:** Technical Support Resource
  - P3: Account Management
  - P4: Product Development
- After your ticket is entered you will receive an email from support advising that your ticket is being addressed.
  - P1 items: strive to resolve same day if possible
  - P2 items: strive to resolve within 72 hours if possible

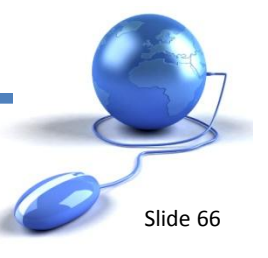

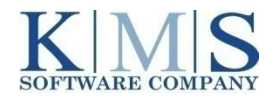

### **XpressHR 4.7 | Where and How to Get Support**

### To Expedite your Support Issues

- When important information is not included in your entry it slows down the process.
- To expedite your support issues include the following information in your entry:
  - One issue per entry. Add any questions or responses to the original entry.
  - In the subject line of your entry/email include your account name and a brief description of the issue.

### In the Body of your Entry Include

- A detailed description of the issue.
- Where in the process did the issue happen?
- Step by step information just prior to the issue occurring including the last action before the issue occurred.
- When did the issue occur?
- Is the issue still occurring or is it a onetime issue?
- Add any names of persons who are part of the issue.
- If possible please provide a screen shot.

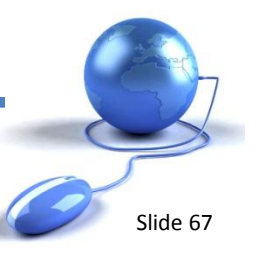

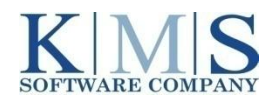

# Thank You!

Questions?

E-Mail Us!

support@kmssoftware.com